# **Monitor User Manual**

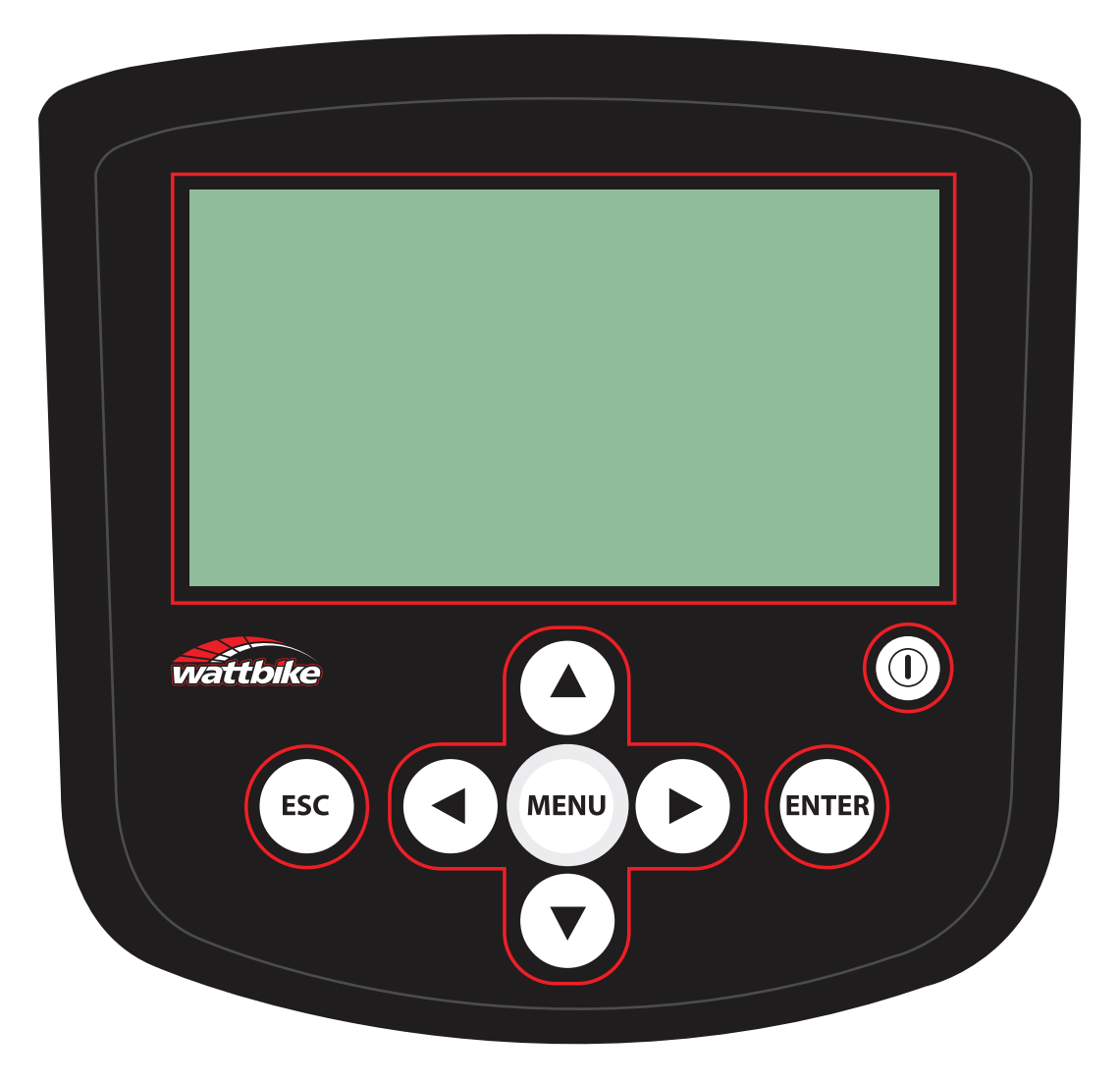

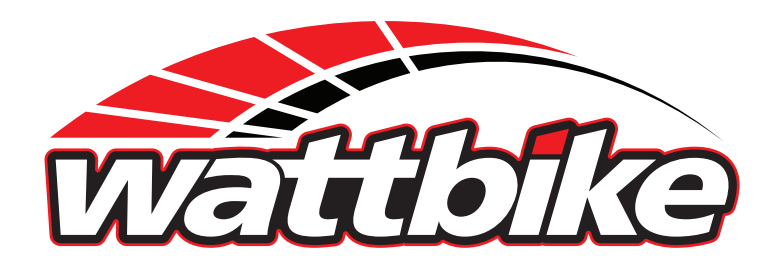

wattbike.com

## Contents

| Getting Started                                           | 4  |
|-----------------------------------------------------------|----|
| Overview of the Wattbike monitor                          |    |
| Keypad                                                    |    |
| Connections                                               | 5  |
| Main menu                                                 | 5  |
| Quick Start guide to Main Menu options                    | 6  |
| Just Ride                                                 | 6  |
| Default Riding Views                                      | 8  |
| Polar Graph, Current Power & Average Power                | 8  |
| Polar Graph, Peak Force Angle & Left/Right %              | 8  |
| Current Power, Average Power, Peak Power & Power per Kilo | 8  |
| Kcal per Hour, Total Kcal & Kcals per Revolution          | 9  |
| Speed, Distance, Average Speed & Average RPM              | 9  |
| Pace per Kilometre, Distance & Average Pace per Kilometre | 9  |
| Alternate Riding Views                                    |    |
| Power                                                     | 10 |
| Energy                                                    | 10 |
| Pace                                                      | 10 |
| Speed                                                     | 11 |
| Symmetry                                                  | 11 |
| Polar                                                     |    |
| Riding Screen Sub-Views                                   |    |
| Speed, Distance & Pace Sub View                           | 12 |
| Speed, Distance, Peak Power & Power per Kilo Sub View     | 12 |
| Speed, Distance, Peak Power & Peak RPM                    |    |
| Speed, Distance, Average Speed & Average RPM              | 13 |
| Speed, Distance & Average Pace per Kilometre              | 13 |
| Speed, Distance & Kcals per Revolution                    | 13 |
| Real Time Summary View                                    |    |
| Measurement Unit Options in Just Ride                     |    |
| Workouts/Tests Menu                                       | 16 |
| Standard Timed Workouts                                   |    |
| Standard Distance Workouts                                |    |
| Create New Workout                                        |    |
| Intervals – Timed                                         |    |
| Intervals - Distance                                      |    |
| Intervals – Varied                                        | 20 |
| Favourites                                                |    |
| Tests                                                     | 23 |
| Power Peak Test                                           | 24 |
| Pedal Technique Test                                      | 24 |
| Ramp Test                                                 |    |
| Link HR Belt                                              |    |
| Recall                                                    |    |
| Graphical View                                            |    |
| Race Detailed View                                        |    |
| Users                                                     |    |
| Add a User                                                |    |
| Delete a User                                             |    |
| User Log In                                               | 33 |

| User Log Out                             | 33 |
|------------------------------------------|----|
| Using a USB stick                        | 34 |
| First Time Use                           |    |
| Inserting a USB stick                    |    |
| User Statistics                          |    |
| User Profile                             | 37 |
| Profile data                             |    |
| Detailed data                            |    |
| Stored Heart Rate & Chest belt link data |    |
| Race                                     | 39 |
| Create Race                              | 39 |
| Join Race                                |    |
| Default Race View                        | 41 |
| Settings                                 |    |
| Measurement settings                     |    |
| Display settings                         |    |
| Sound settings                           |    |
| Device settings                          |    |
| Setting the Zero State                   |    |
| Reset all States                         |    |
| Set Time & Date                          |    |
| Properties                               |    |
| General                                  |    |
| Bike                                     |    |
| Memory                                   |    |
| Battery                                  | 47 |
| Device Usage & Care                      | 47 |
| Battery Charging Information             | 47 |
| Safety Information                       | 47 |
| Heart Rate Monitor compatibility         | 47 |
| Monitor Menu Map                         |    |

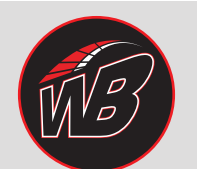

# **Getting Started**

#### Overview of the Wattbike Monitor

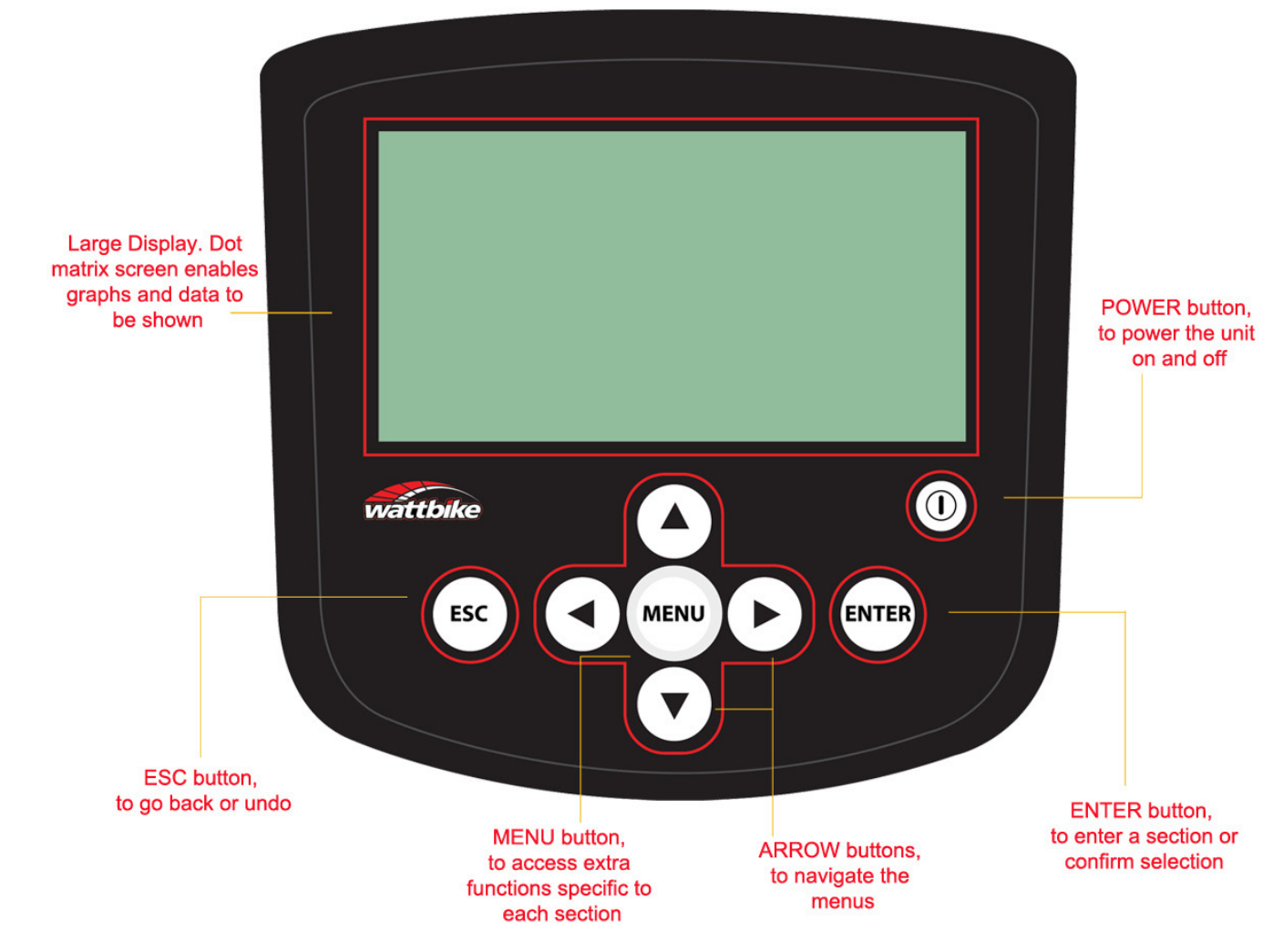

#### Keypad

4

ESC - One step backwards / Back / No

Arrow Keys – Up, Down, Left, Right menu & tab navigation

Enter - Select an item / Start / Done / Proceed / Yes / Delete / Log in / Switch

Menu - Open drop down options (if available)

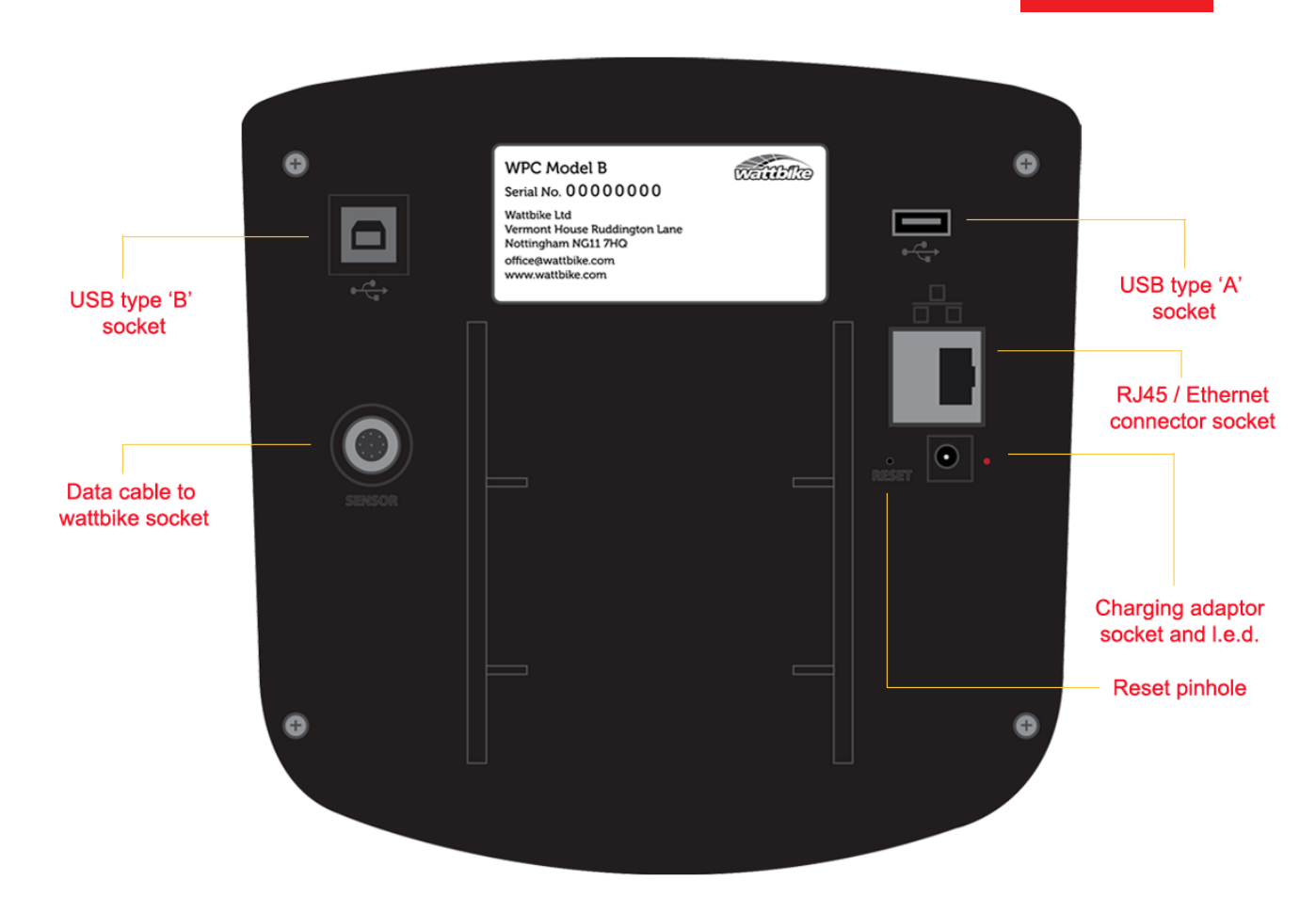

#### Connections

**USB Type B** – Connect your WBM to your PC

Sensor – Connect your WBM to the bike

USB Type A – Connect a memory stick to your WBM

RJ45 / Ethernet – Connect your WBM to another WBM

Reset - Push button to reset the device restoring factory defaults

Charger – Connect your WBM to the supplied power adaptor

#### Main Menu

To power up the Wattbike computer either press the power button or start turning the pedals. After the boot up logo you will see the MAIN MENU (fig 0.1)

| Main Menu        |               |         |
|------------------|---------------|---------|
| <u>Just Ride</u> | Workout/Tests |         |
| Link HR Belt     | Recall        |         |
| Users            | Race          |         |
| Settings         | Properties    |         |
| 11/06/2012       | 15:48         | fig 0.1 |

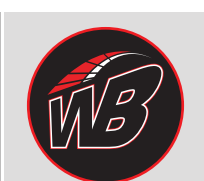

#### Quick Start guide to Main Menu options

Just Ride – No pre-set workouts to configure just get on enter your weight and begin riding. At the end of a Just Ride session, your workout data will be stored.

Link HR Belt – Discover and pair a Polar, Garmin or Suunto chest belt.

Users - Log in to user profile here. Add and delete user profiles.

Settings – Configure the Wattbike monitor measurement, display, sound and device settings to your preferences.

Workout/Tests – Create and set up workouts for a time or distance based session, save to favourites. Re-ride last or past workouts or perform any one of eight pre-loaded bike fitness tests.

Recall – View old workout and Race data. For users who are logged, view Statistic data for that user.

**Race** – (This option is only available when two or more Wattbike computers are connected) Create race for either time or distance.

**Properties** – View factory settings for device id and firmware version. Information for memory and battery levels.

## Just Ride

Before the start of each Just Ride session user is prompted to enter their weight (fig0.2) using the **UP** and **DOWN** arrow keys. This parameter can be turned off in **Main Menu** > **Settings** > **Measurement Settings** > **Use Power per kilo parameter** > **No**.

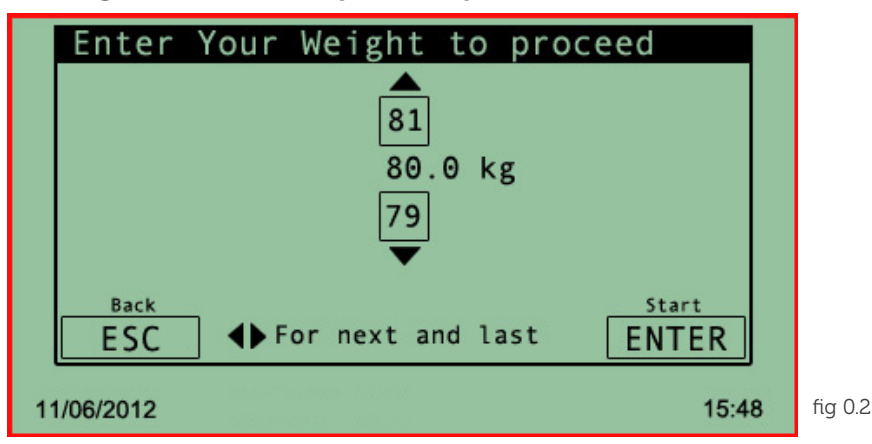

Click **RIGHT** arrow for user's weight to be input in 100g increments (fig0.3).

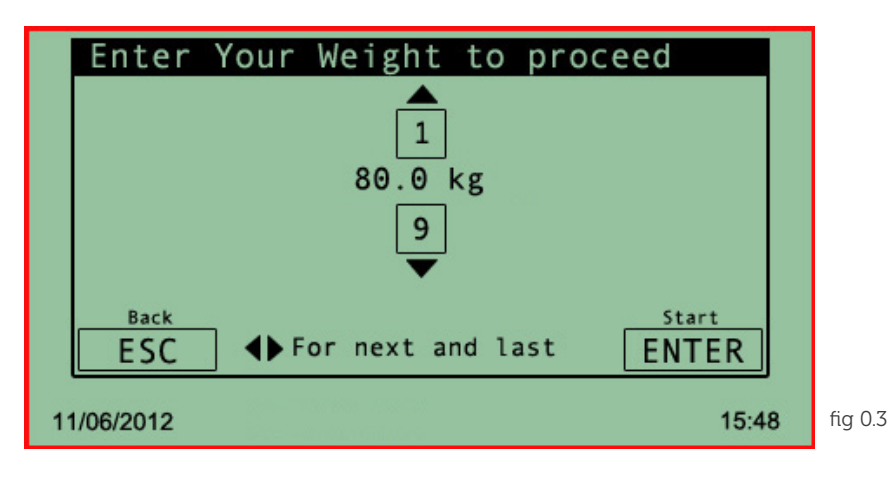

Click **MENU** button for drop down menu, allowing you to change the user's weight to be defined in imperial units of measurements (fig0.4).

| Metric units       ght to proceed         Imperial units       ▲         81       80.0 kg         79       ▼ |         |
|----------------------------------------------------------------------------------------------------|---------|
| Back Start<br>ESC ◀▶ For next and last ENTER                                                                 |         |
| 11/06/2012 15:48                                                                                             | fig 0.4 |

Once the user has entered their weight (fig0.5) the session will initialise (fig0.6) after clicking the **ENTER** button. The session start when the user begins to pedal.

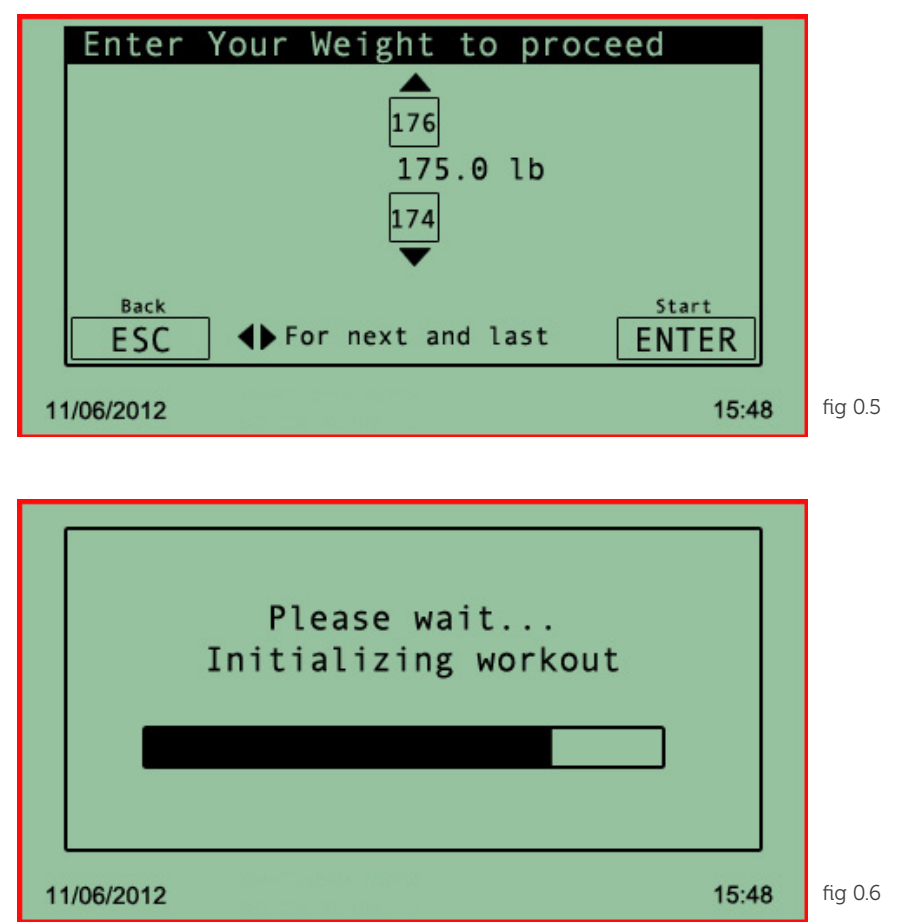

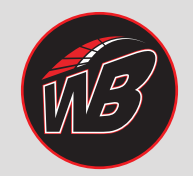

#### **Default Riding Views**

Use the **LEFT** and **RIGHT** arrow keys to view alternate measuring parameters (from fig0.7) or the **UP** and **DOWN** arrow keys to cycle through the following screen views.

Polar Graph, Current Power & Average Power

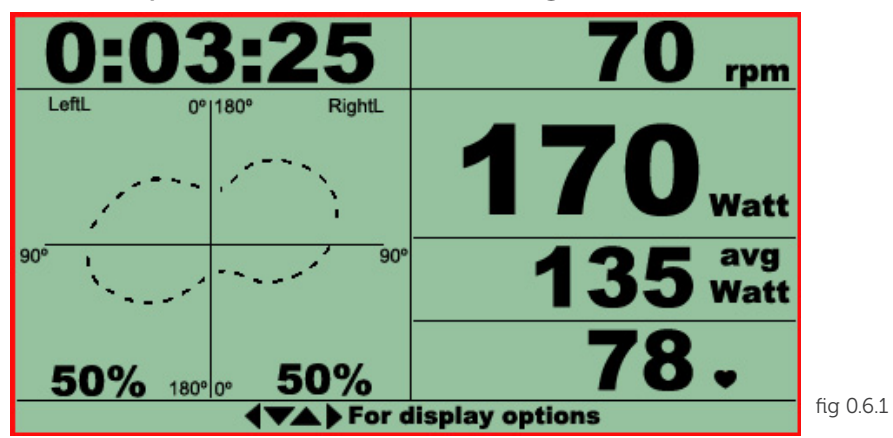

Polar Graph, Peak Force Angle & Left/Right %

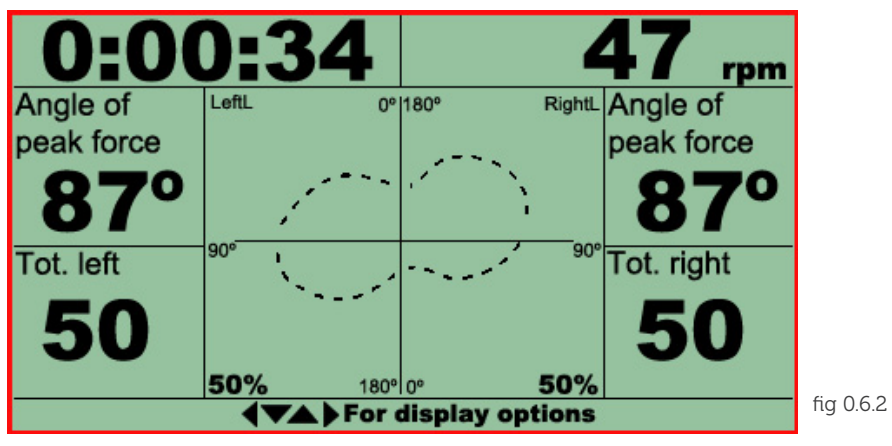

Current Power, Average Power, Peak Power & Power per Kilo

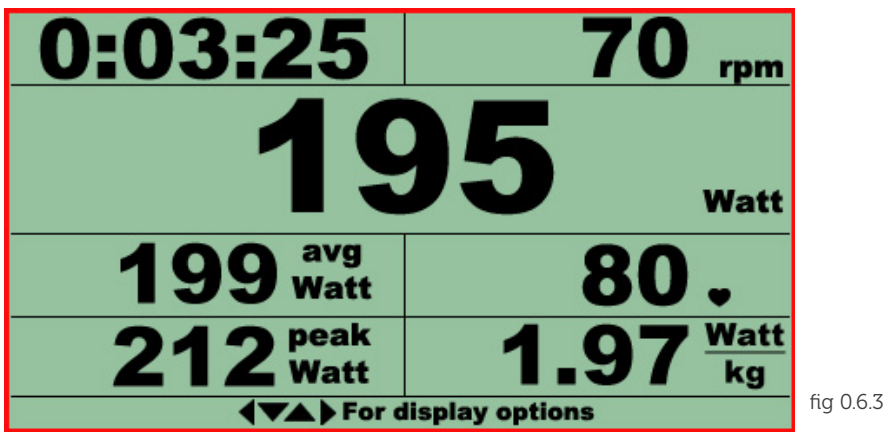

Kcal per Hour, Total Kcal, & Kcals per Revolution

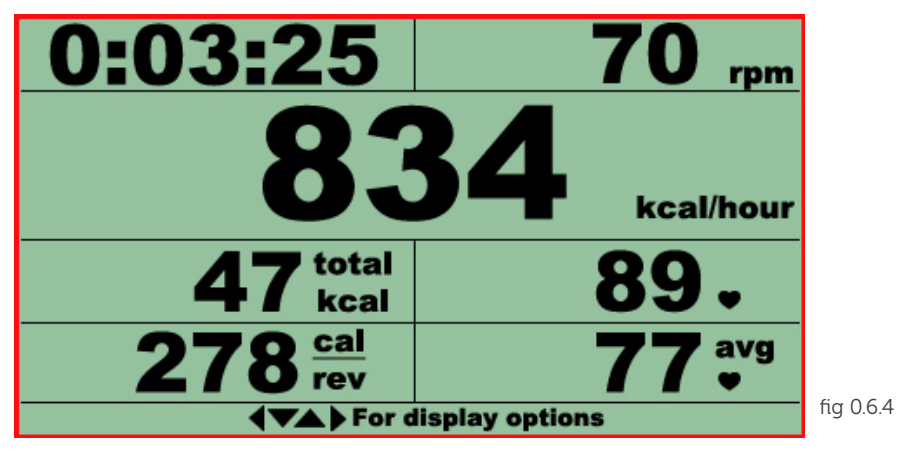

Speed, Distance, Average Speed & Average RPM

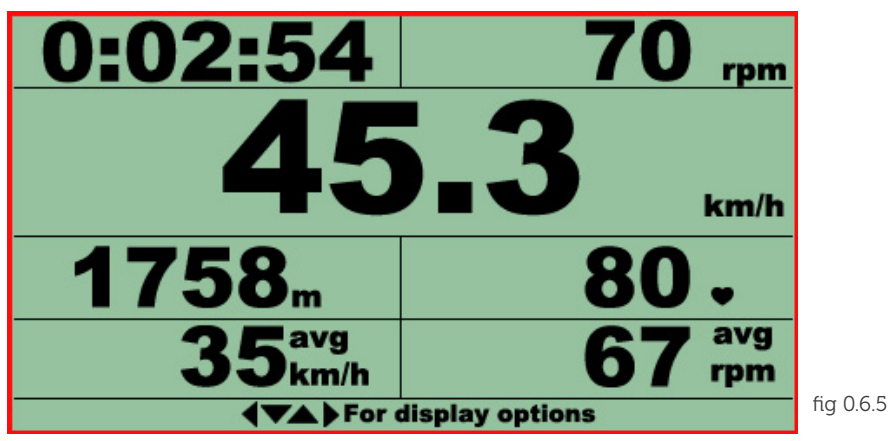

Pace per Kilometre, Distance, & Average Pace per Kilometre

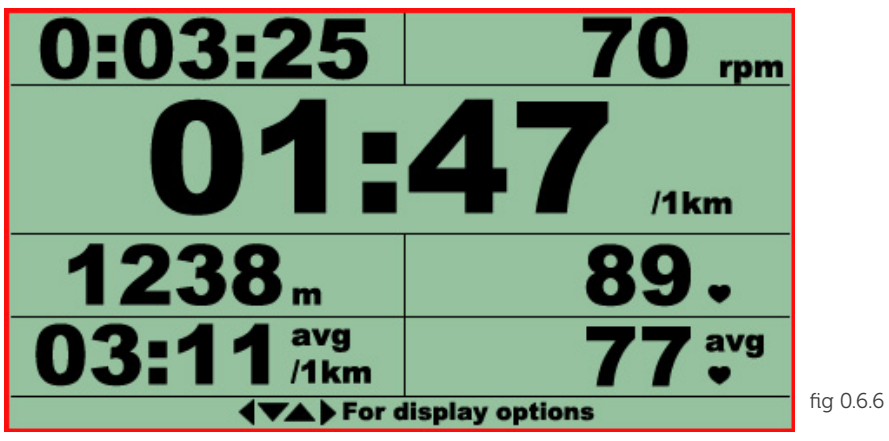

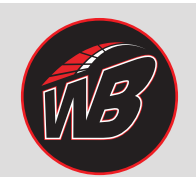

#### Alternate Riding Screen Views

During a workout there are several screen views to choose from while you ride showing various parameters on multiple displays. Use the arrow keys to scroll between them.

Power

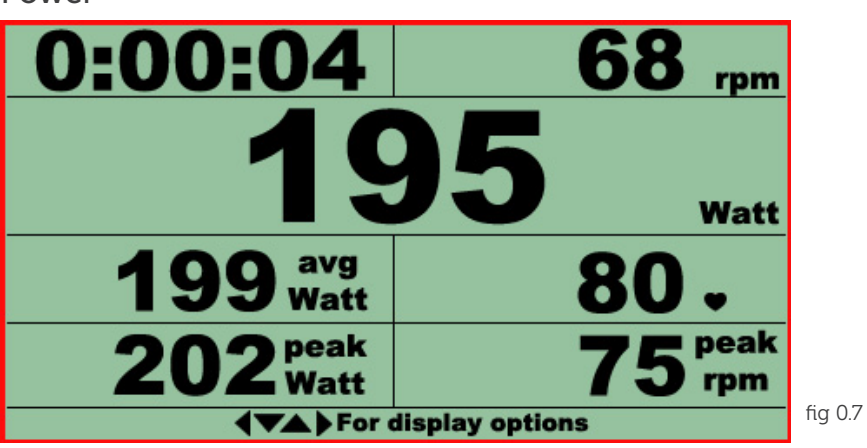

Energy

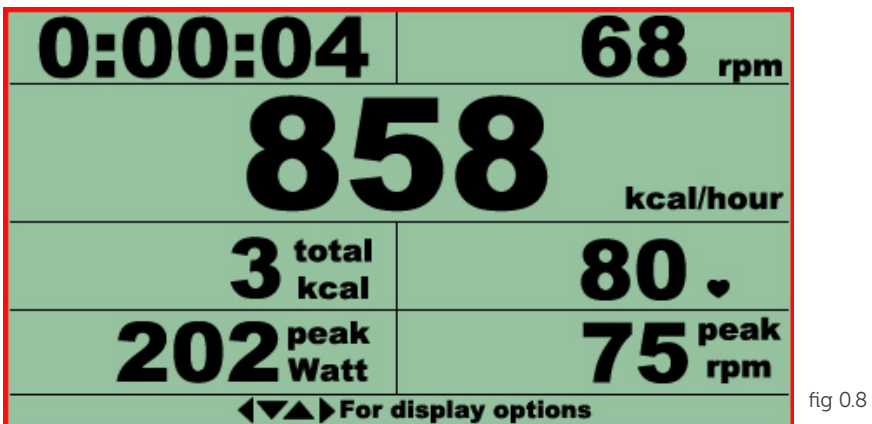

Pace

| 0:00:04          | 68 rpm          |         |
|------------------|-----------------|---------|
| 01:              | 39 ave/1km      |         |
| <b>186</b>       | 80.             |         |
| 202 peak<br>Watt | 75 rpm          |         |
| <b>∢▼▲</b> For a | display options | fig 0.9 |

Speed

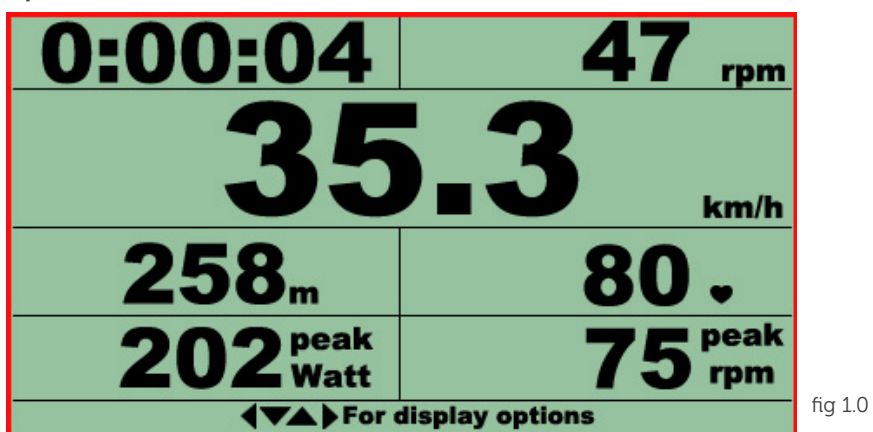

Symmetry

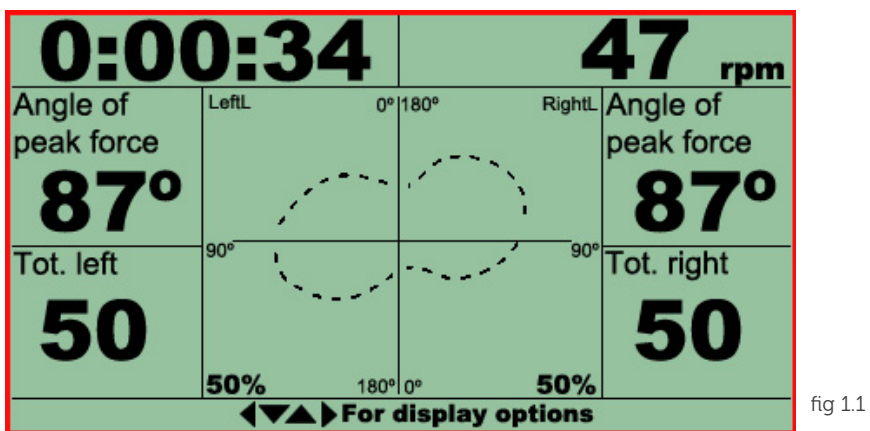

Polar

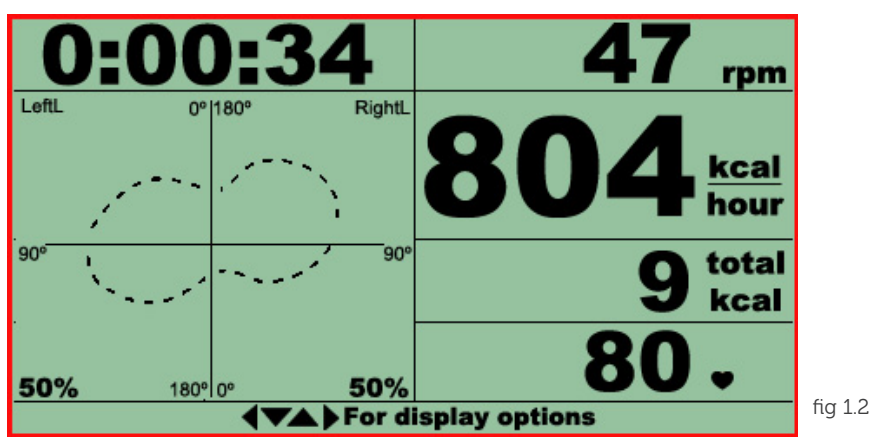

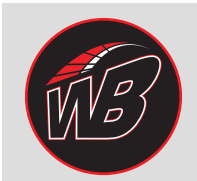

#### **Riding Screen Sub-Views**

\*(fig1.3) is only visible if the pace is set to a value more than 00:00.

Speed, Distance & Pace Sub View

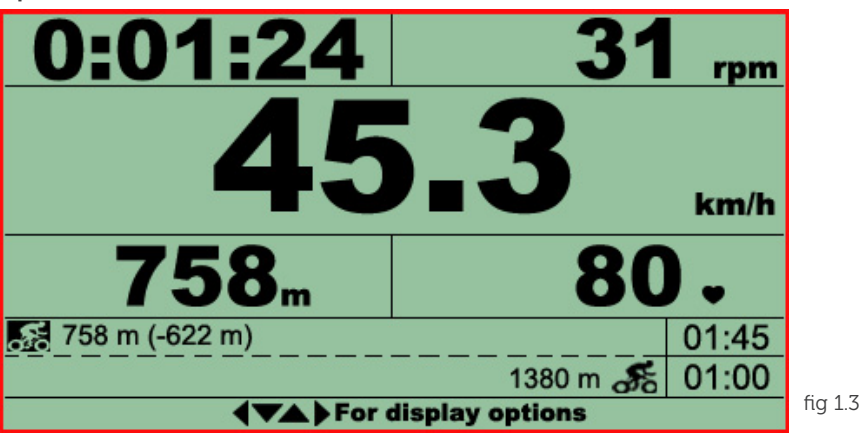

\*(fig1.4) is only visible if the parameter is turned on in the SETTINGS section.

Speed, Distance, Peak Power & Power per Kilo Sub View

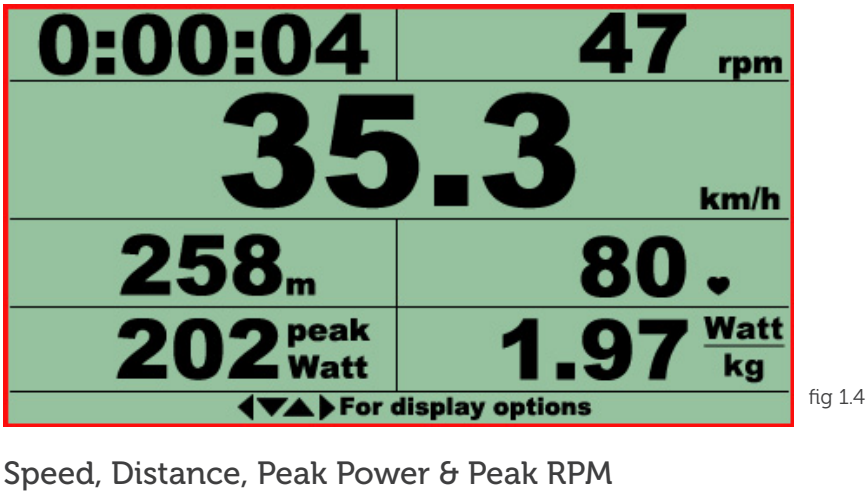

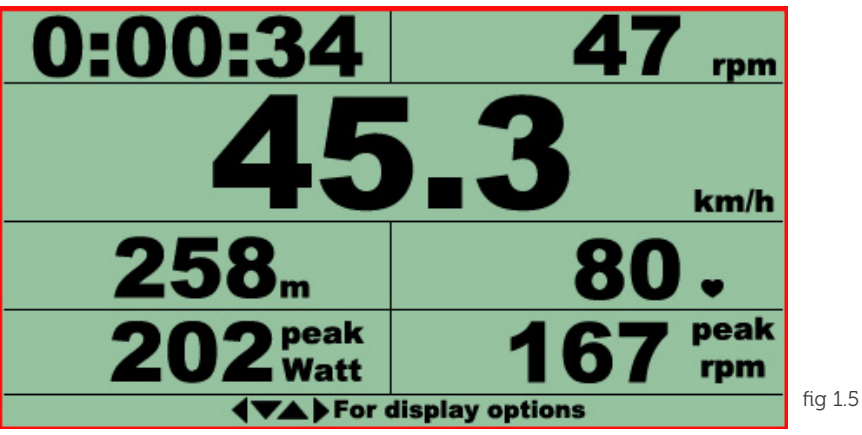

Speed, Distance, Average Speed & Average RPM

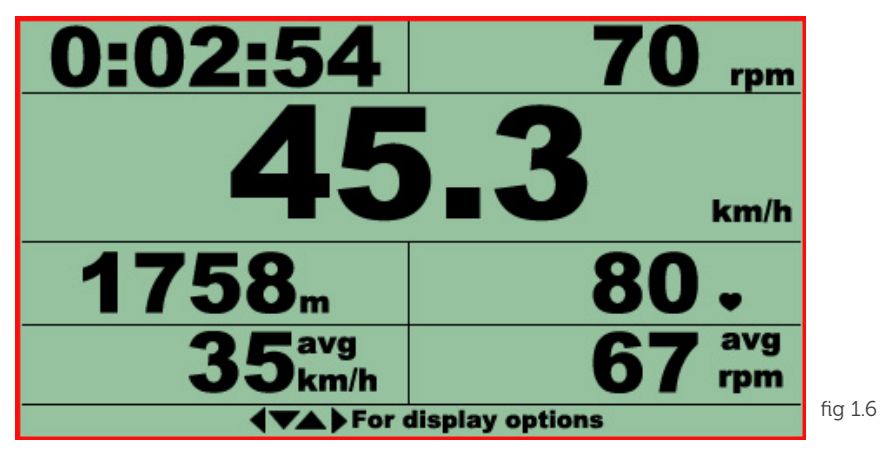

Speed, Distance & Average Pace per Kilometre

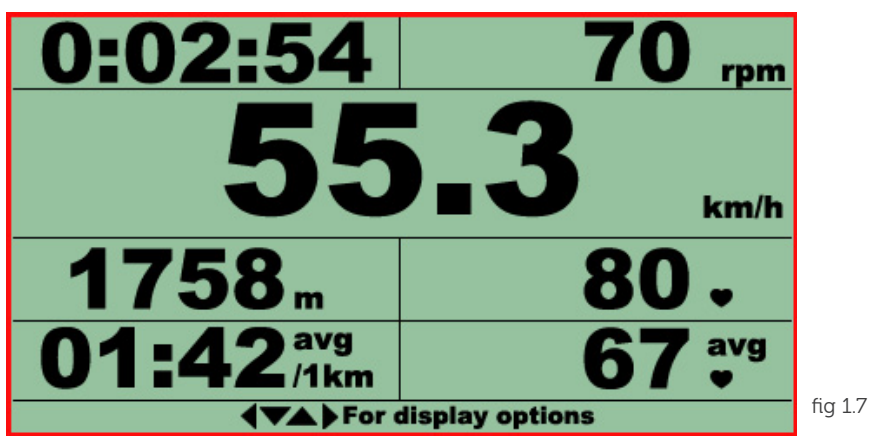

Speed, Distance & Kcals per Revolution

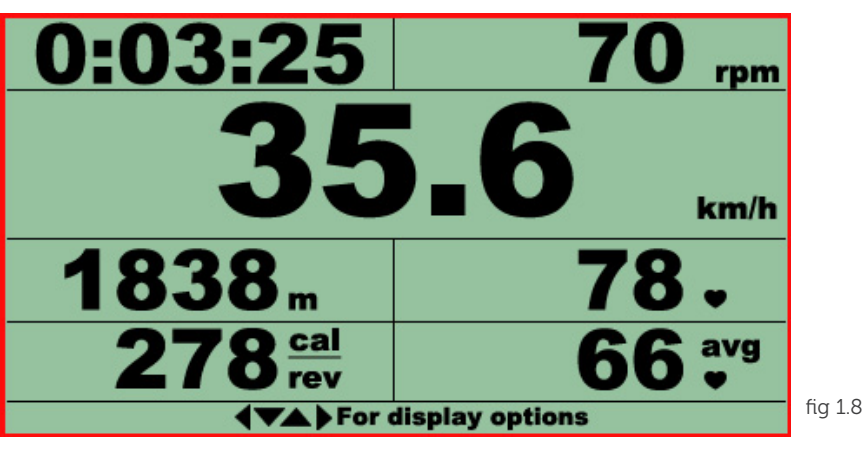

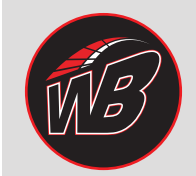

#### **Real Time Summary Screens**

Click the **ENTER** button during a session to view a real time summary analysing each pedal revolution turn by turn. The summary default view will appear over two pages showing 12 parameters measured (fig 1.9 & 2.0). Use the **LEFT** and **RIGHT** arrow keys to move between the two screens.

|   | Real time summary - Page                                                                                         | 1/2                                                            |                                      |         |
|---|----------------------------------------------------------------------------------------------------|----------------------------------------------------------------|--------------------------------------|---------|
|   | Elapsed Time                                                                                                    | : 0:00:5                                                       | 5                                    |         |
| l | Distance                                                                                                    | : 545                                                          | m                                    |         |
| l | Power avr.                                                                                                    | : 178                                                          | w                                    |         |
|   | Energy tot.                                                                                                    | : 12.8                                                         | kcal                                 |         |
|   | Cadence avr.                                                                                                    | : 49                                                           | rpm                                  |         |
| l | HR avr.                                                                                                    | : 60                                                           | bpm                                  |         |
|   | - <b>0</b> 1 413                                                                                                 | piay options                                                   |                                      | fig 1.9 |
|   |                                                                                                    |                                                                |                                      | •       |
|   |                                                                                                    |                                                                | _                                    |         |
| 1 | Real time summary - Page                                                                                         | 2/2                                                            |                                      |         |
|   | Real time summary - Page<br>Power pk.                                                                            | 2/2<br>: <b>202</b>                                            | W                                    |         |
|   | Real time summary - Page<br>Power pk.<br>Power / mass                                                            | 2/2<br>: 202<br>: 2.18                                         | ∎∎<br>W<br>W/kg                      |         |
|   | Real time summary - Page<br>Power pk.<br>Power / mass<br>Cadence pk.                                             | 2/2<br>: 202<br>: 2.18<br>: 75                                 | ∎∎<br>W<br>W/kg<br>rpm               |         |
|   | Real time summary - Page<br>Power pk.<br>Power / mass<br>Cadence pk.<br>Speed avr.                               | 2/2<br>: 202<br>: 2.18<br>: 75<br>: 35.2                       | ■<br>W<br>W/kg<br>rpm<br>km/h        |         |
|   | Real time summary - Page<br>Power pk.<br>Power / mass<br>Cadence pk.<br>Speed avr.<br>Symm. total                | 2/2<br>: 202<br>: 2.18<br>: 75<br>: 35.2<br>: 50/50            | W<br>W/kg<br>rpm<br>km/h<br>%        |         |
|   | Real time summary - Page<br>Power pk.<br>Power / mass<br>Cadence pk.<br>Speed avr.<br>Symm. total<br>Fpeak angle | 2/2<br>: 202<br>: 2.18<br>: 75<br>: 35.2<br>: 50/50<br>: 88/88 | W<br>W/kg<br>rpm<br>km/h<br>%<br>deg |         |
|   | Real time summary - Page<br>Power pk.<br>Power / mass<br>Cadence pk.<br>Speed avr.<br>Symm. total                | 2/2<br>: 202<br>: 2.18<br>: 75<br>: 35.2<br>: 50/50            | W<br>W/kg<br>rpm<br>km/h<br>%        |         |

Use the UP/DOWN arrow keys to view the summary on one screen (fig2.1)

| Real time s  | ummary      |                |             |
|--------------|-------------|----------------|-------------|
| Elapsed Time | : 0:01:05   | Power pk.      | : 202 W     |
| Distance     | : 645 m     | Power / mass   | : 2.18 W/kg |
| Power avr.   | : 176 W     | Cadence pk.    | : 75 rpm    |
| Energy tot.  | : 15.0 kcal | Speed avr.     | : 35.2 km/h |
| Cadence avr. | : 47 rpm    | Symm. total    | : 50/50 %   |
| HR avr.      | : 57 bpm    | Fpeak angle    | : 88/88 deg |
|              |             | aispiay option | J           |

#### Measurement Unit Options in Just Ride

Click the **Menu** button (fig2.2) during a Just Ride session enables you to set your preferences, such as changing units, setting the pace (fig2.3) value and pausing the session (fig2.4).

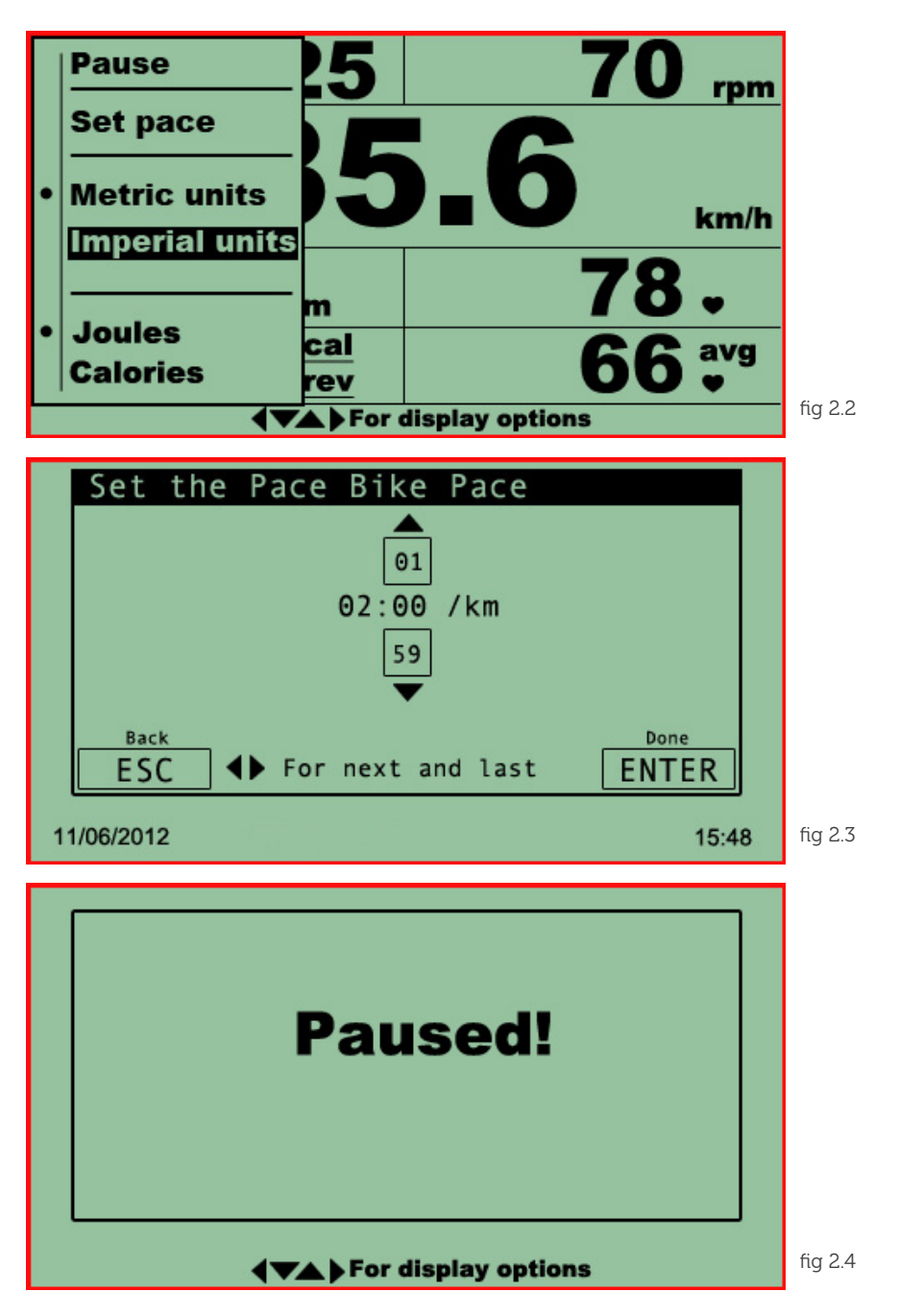

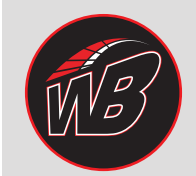

# Workouts/Tests Menu

To ride a pre-defined workout, select **Workout/Tests** from the **Main menu** (fig2.5) to ride a timed or distance session.

| Workouts/Tests      |               |        |
|---------------------|---------------|--------|
| <u>Last Workout</u> | Past Workouts |        |
| Time                | Distance      |        |
| Favourites          | Tests         |        |
| Create Ne           | w Workout     |        |
| 11/06/2012          | 15:48         | fig 2. |

### **Standard Timed Workouts**

Select from Single Interval, Repeating Intervals, or Repeating Intervals with Rest (fig2.6).

| Time                          |         |
|-------------------------------|---------|
| <u>Single Interval</u>        |         |
| Repeating Intervals           |         |
| Repeating Intervals with Rest |         |
|                               |         |
|                               |         |
| 11/06/2012 15:48              | fig 2.6 |

Each interval type has a list of pre-defined workouts (fig2.7, 2.8, 2.9). Select an option using the Up/ Down arrow keys and Enter to confirm selection.

| Time                |        |         |
|---------------------|--------|---------|
| Single Inter        | 5 sec  |         |
|                     | 6 sec  |         |
| Repeating Inte      | 10 sec |         |
| Repeating Intervals | 15 sec |         |
| Repeating intervals | 30 sec |         |
|                     | 1 min  |         |
|                     | 3 min  |         |
|                     | 5 min  |         |
| 11/06/2012          | 15.40  | fig 2.1 |

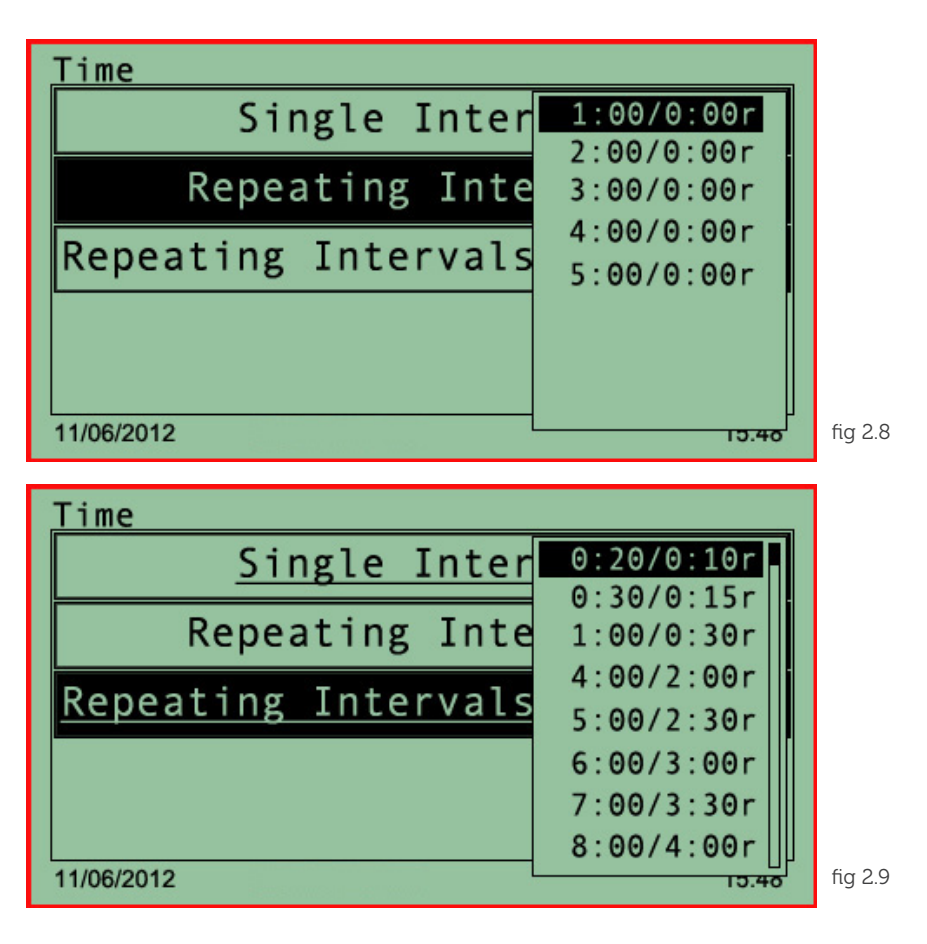

#### Standard Distance Workouts

Select from Single Interval, Repeating Intervals, or Repeating Intervals with Rest (fig3.0)

| Distance                 |       |        |
|--------------------------|-------|--------|
| <u>Single Interval</u>   |       |        |
| Repeating Intervals      |       |        |
| Repeating Intervals with | Rest  |        |
|                          |       |        |
|                          |       |        |
| 11/06/2012               | 15:48 | fig 3. |

Each interval type has a list of pre-defined workouts (fig3.1, 3.2, 3.3). Select an option using the **Up**/ **Down** arrow keys and **Enter** to confirm selection.

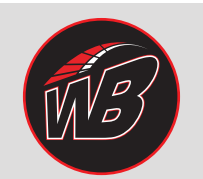

| Distance            |                |
|---------------------|----------------|
| <u>Single Inter</u> | 100 m          |
| Repeating Inte      | 200 m<br>500 m |
| Depenting Intervale | 750 m          |
| Repeating intervals | 1 km           |
|                     | 3 km           |
|                     | 4 Km<br>5 km   |
| 11/06/2012          | 15.40          |

fig 3.1

| Distance            |            |         |
|---------------------|------------|---------|
| Single Inter        | 100m/0:00r |         |
| Repeating Inte      | 500m/0:00r |         |
| Repeating Intervals | 1km/0:00r  |         |
| Repeating intervals | 3km/0:00r  |         |
|                     | 10km/0:00r |         |
|                     | 20km/0:00r |         |
| 11/06/2012          | 15.40      | fig 3.2 |

| Distance            |            |         |
|---------------------|------------|---------|
| Single Inter        | 100m/0:10r |         |
|                     | 200m/0:10r |         |
| Repeating Inte      | 500m/0:20r |         |
| Depenting Intervals | 1km/1:00r  |         |
| Repeating intervals | 3km/2:00r  |         |
|                     | 5km/3:00r  |         |
|                     | 10km/5:00r |         |
|                     | 20km/5:00r |         |
| 11/06/2012          | 15.40      | fig 3.3 |

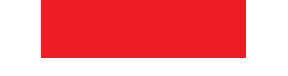

#### **Create New Workout**

Create your own custom workout. Select from either a Time or Distance session:

Time or Distance: one single interval (fig3.4, 3.5 & 3.6).

**Intervals** – Time: timed session with up to 50 repeating intervals. Pace and Rest optional. Intervals repeat until the user escapes from the workout (fig3.7).

**Intervals** – Distance: distance session with up to 50 repeating intervals. Pace and Rest optional. Intervals repeat until the user escapes from the workout (fig3.8).

Intervals – Varied: Mixed time and distance workouts.

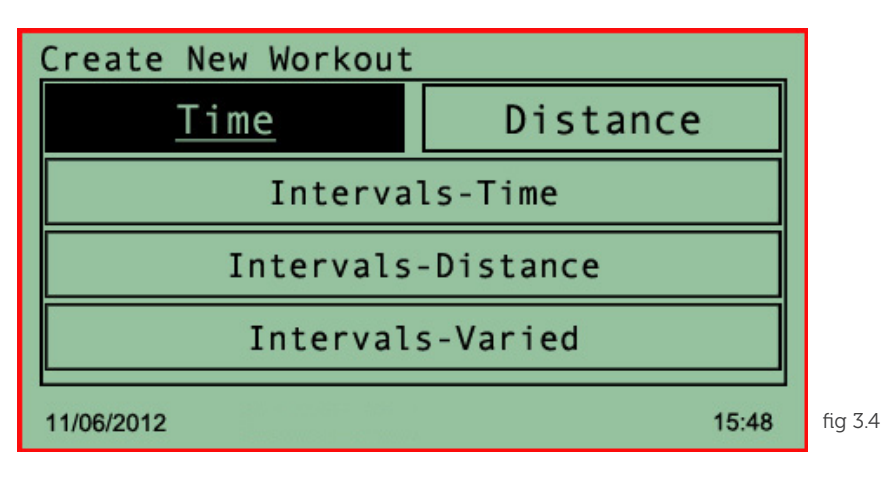

Intervals - Timed

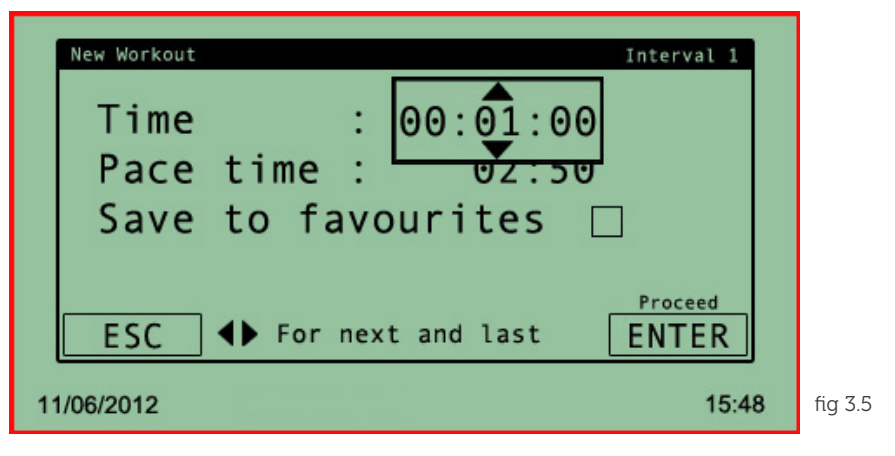

Intervals - Distance

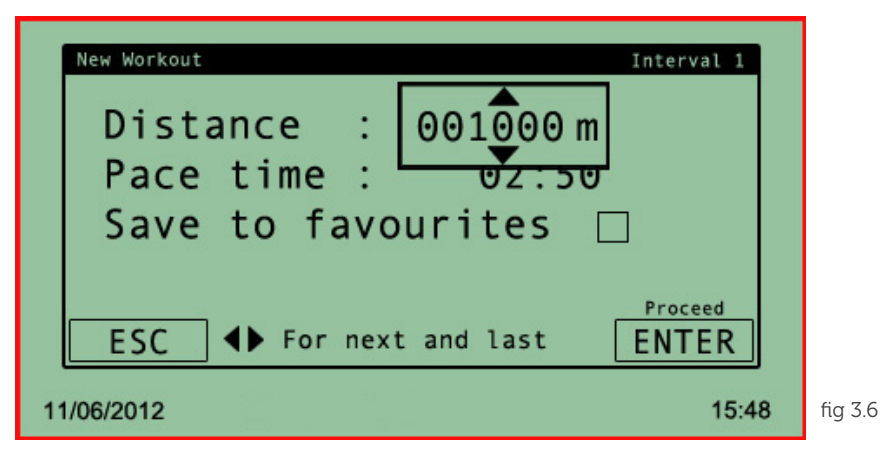

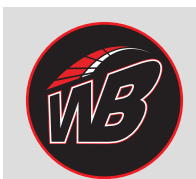

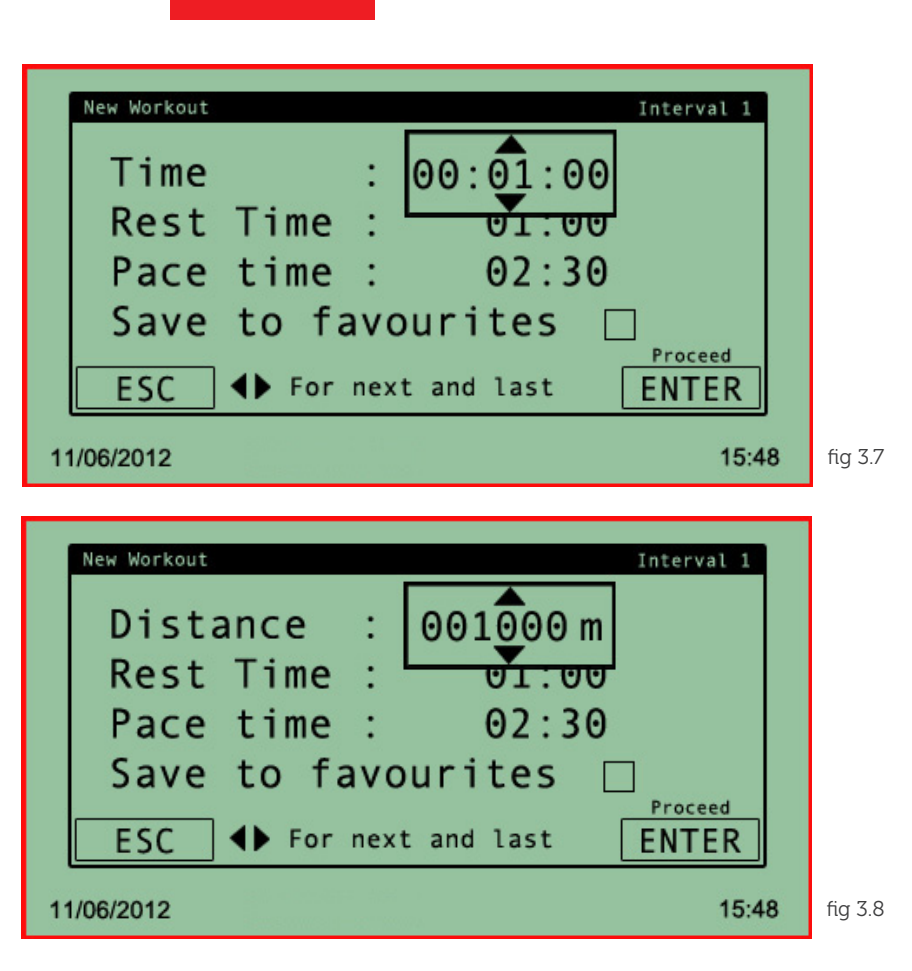

#### Intervals - Varied

Intervals here are set up one by one, by selecting the desired interval type from the list (fig3.9). The Interval number that follows will be displayed along the bottom of the screen.

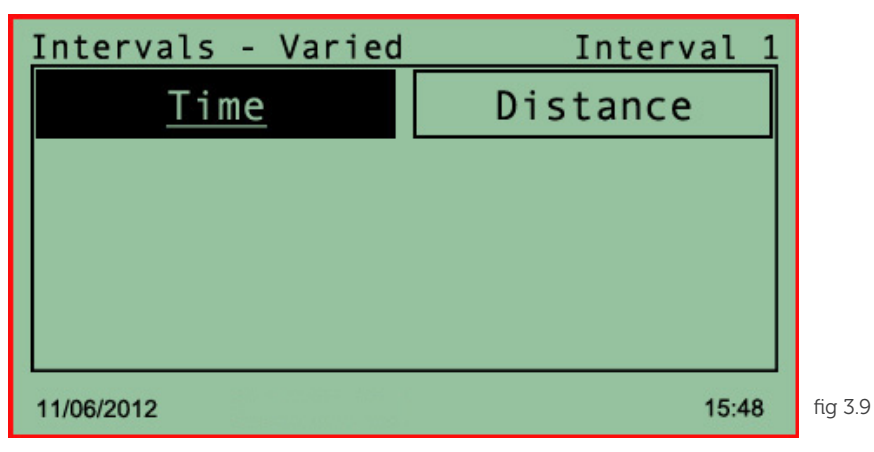

Each interval will be displayed in the list as it's confirmed (fig4.0). Once all intervals have been setup, select **No More Intervals** to begin the session.

| Interva               | als - Varied                            |                  |                      |       |
|-----------------------|-----------------------------------------|------------------|----------------------|-------|
|                       | Time                                    | Dist             | tance                |       |
|                       | No More 3                               | Intervals        | 9                    |       |
|                       | Type Value                              | Rest             | Pace                 |       |
| Previous<br>Intervals | 1. Time 00:01:00<br>2. Distance 1.00 km | 0 01:00<br>01:00 | 00:00/km<br>00:00/km |       |
| 11/06/2012            | Interval 3                              |                  | 15:48                | fig 4 |

#### **Favourites**

The favourites list holds up to 8 custom workouts, consisting of two separate lists – metric sessions and imperial sessions. This list works on a 'first in, first out' principle, as the most recent favourite workout saved to the list is placed at the top. Once the list is full, adding another workout will delete the oldest workout from the bottom of the list.

Any workout can be added to the favourites list. When a workout list is open click the **Menu** button, to open the drop down menu (fig4.1). Select '**Add to favourites**' and click **Enter**.

| Add to favourites   |        |         |
|---------------------|--------|---------|
| Single Inter        | 5 sec  |         |
|                     | 6 sec  |         |
| Repeating Inte      | 10 sec |         |
| Depenting Intervals | 15 sec |         |
| Repeating intervals | 30 sec |         |
|                     | 1 min  |         |
|                     | 3 min  |         |
|                     | 5 min  |         |
| 11/06/2012          | 15.40  | fig 4.1 |

Custom workouts can also be saved to your favourites list. When setting up a new workout, check the '**Save to favourites**' option (fig4.2) after all the parameters of your workout have been input.

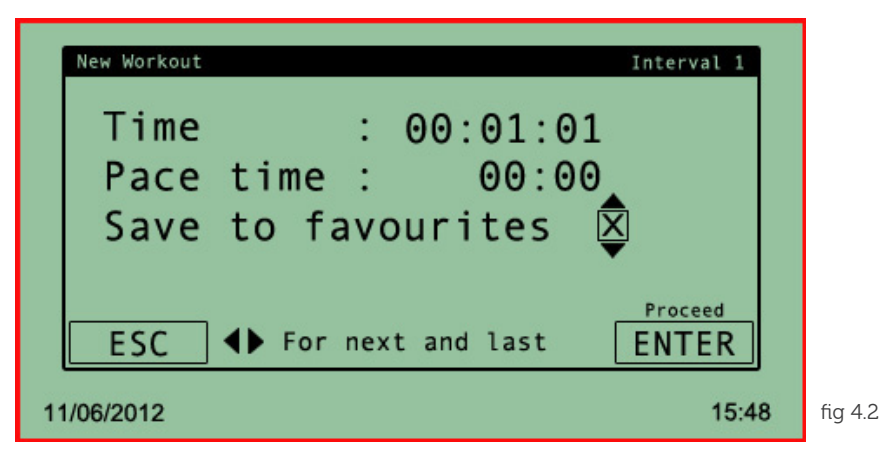

After clicking **Enter**, you are asked to name your workout, which is then added to the list (fig4.3).

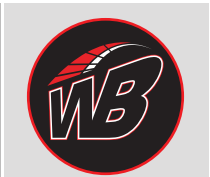

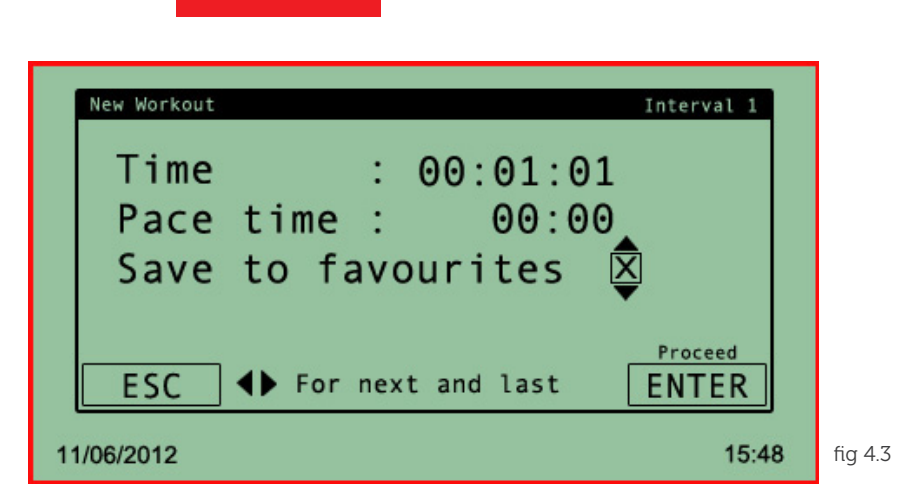

Click '**Yes**' to input a workout name (fig4.4). Use the arrow keys to select each letter and move on to the next.

| What is Workout's name?     |         |
|-----------------------------|---------|
| 0                           |         |
|                             |         |
| Z                           |         |
| ESC Sor next and last ENTER |         |
| 11/06/2012 15:48            | fig 4.4 |

To confirm the new workout session name click Enter to save it (fig4.5).

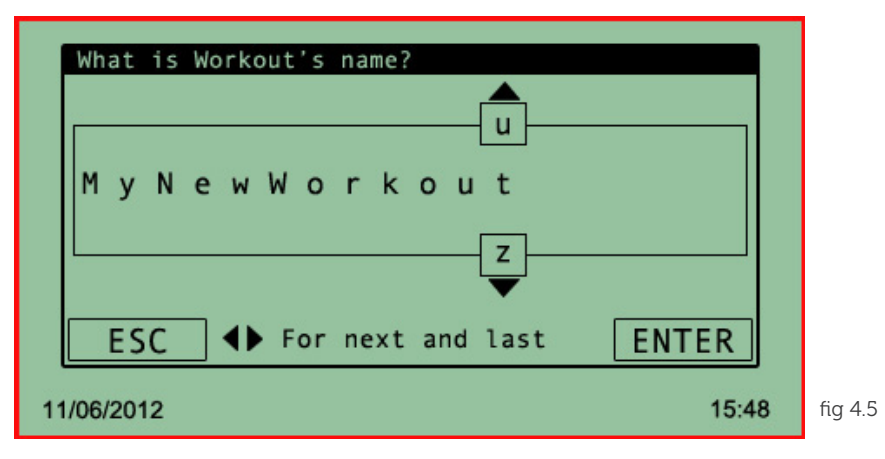

If you choose not to name the workout, the new session will appear in the list as custom with the interval types appended (fig4.6).

| Workouts/Tests    |              |       |
|-------------------|--------------|-------|
| Last Workou       | MyNewWorkout |       |
| Time              | 10 sec       |       |
|                   |              |       |
| <u>Favourites</u> |              |       |
| Create            |              |       |
| 11/06/2012        |              | fig 4 |

To edit or delete the list, click the **Menu** button to access the drop down menu (fig4.7). If you are editing a workout with multiple intervals, you will be guided through each interval to edit the values individually.

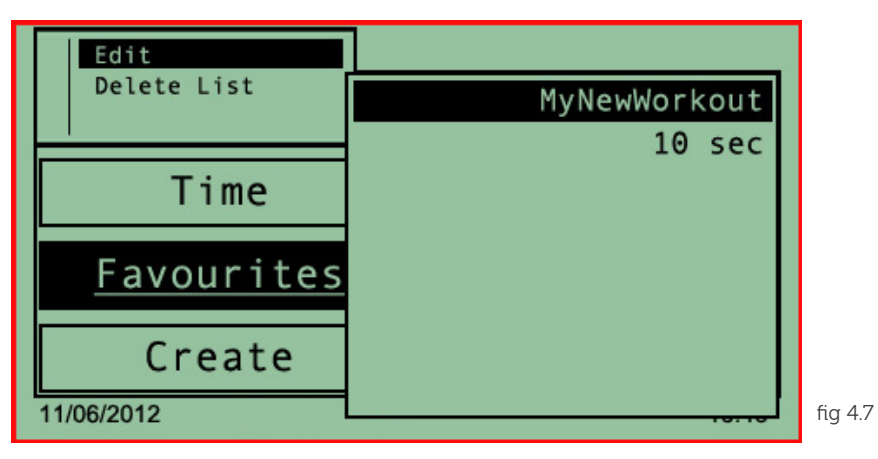

#### Tests

There are multiple pre-loaded tests (fig4.8) built-in to the Wattbike monitor, including: Power peak 5" (sec), Power peak 6" (sec), 30' (min) test, 3' (min) aerobic test, 10' (min) progress test, Ramp test a 20' (min) test, and a pedalling (symmetry) technique test. Ramp test consist of 1-minute intervals with zero rest between each interval. The Pedal technique test duration is set to 3 minutes.

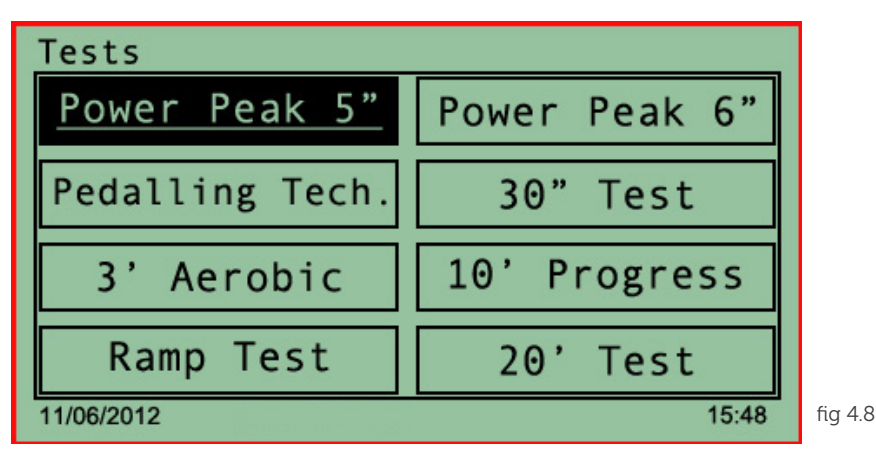

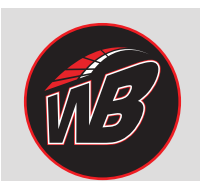

**Power Peak Test** 

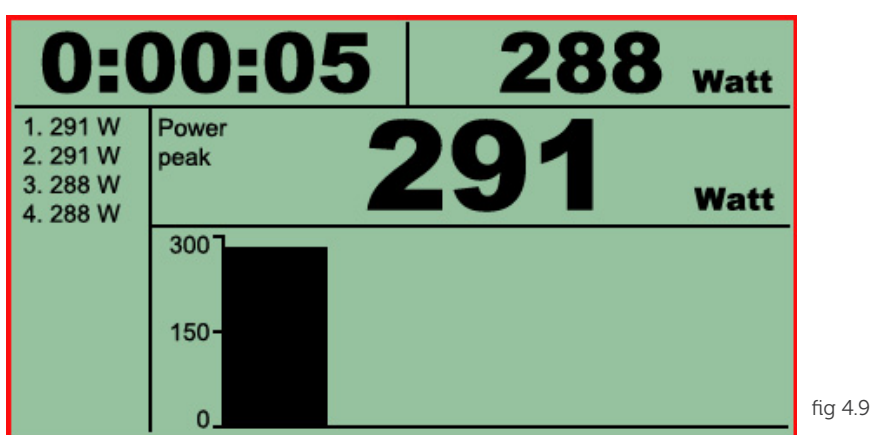

Pedal Technique Test

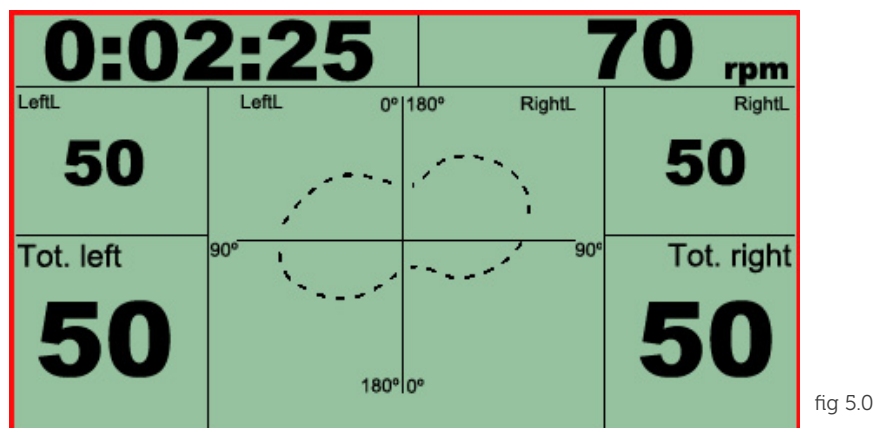

Ramp Test

| 0:0                  | 0:26                       | <b>70</b> rpm           |         |
|----------------------|----------------------------|-------------------------|---------|
| Interval<br><b>1</b> | 27                         | 70 Watt                 |         |
| 2                    | 72 avg<br>Watt             | 78.                     |         |
| 29                   | 96 <sup>peak</sup><br>Watt | 3.18 <sup>Watt</sup> kg |         |
|                      |                            |                         | fig 5.1 |

All other pre-loaded tests use the standard workout display view.

# Link HR Belt

The Wattbike monitor is compatible with a number of available chest belt transmitters and can be paired with the unit prior to a workout, in the Link HR belt section.

Wear the chest belt and wet the contact points as per the instructions, then select your desired belt using the arrow buttons to navigate across the tabs (fig5.2)

| Choose HR Belt<br>Polar Garmin/MYZONE(Ant+S) Suunto(Ant)<br>No belts found |         |
|----------------------------------------------------------------------------|---------|
| 11/06/2012 15:48                                                           | fig 5.2 |

The Wattbike monitor will auto detect your chest belt as it begins to transmit, and display your current heart rate and chest belt ID (fig5.3).

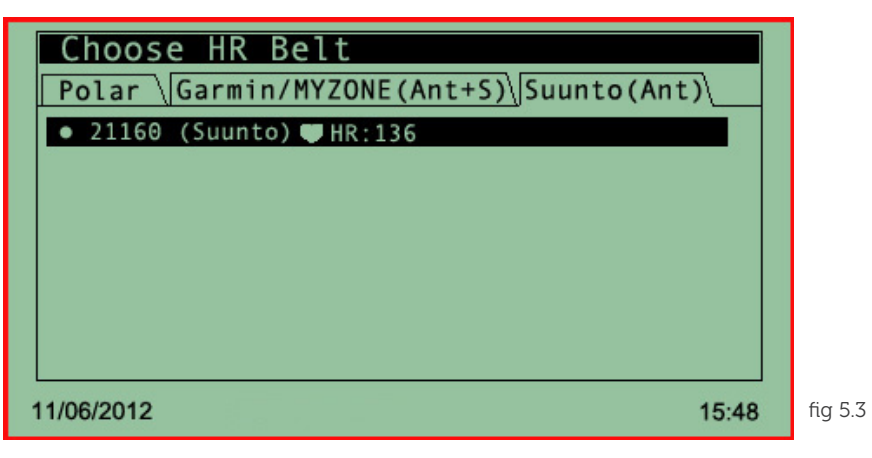

Select your chest belt and click **Enter**. Confirm the pairing of your chest belt and the Wattbike monitor (fig5.4), click Enter to pair.

| Please confirm<br>Suunto 21160<br>Heart Rate: 137<br>No<br>ESC<br>ENTER |         |
|-------------------------------------------------------------------------|---------|
| 11/06/2012 15:48                                                        | fig 5.4 |

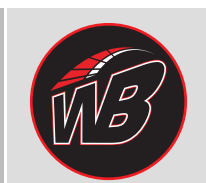

## Recall

All completed workouts are saved into the memory of the Wattbike and is stored in **Recall**. Saved data is collected in two sections: '**Old Workout Data**' and '**Old Race Data**' (fig5.5).

| Recall                         |         |
|--------------------------------|---------|
| <u>Old Workout Data</u>        |         |
| Old Race Data                  |         |
| Statistics (No user logged in) |         |
|                                |         |
|                                |         |
| 11/06/2012 15:48               | fig 5.5 |

Old workout data stores all sessions complete with date and timestamp, workout type and number of intervals (fig5.6). If the rider is logged in, the session also stores their username.

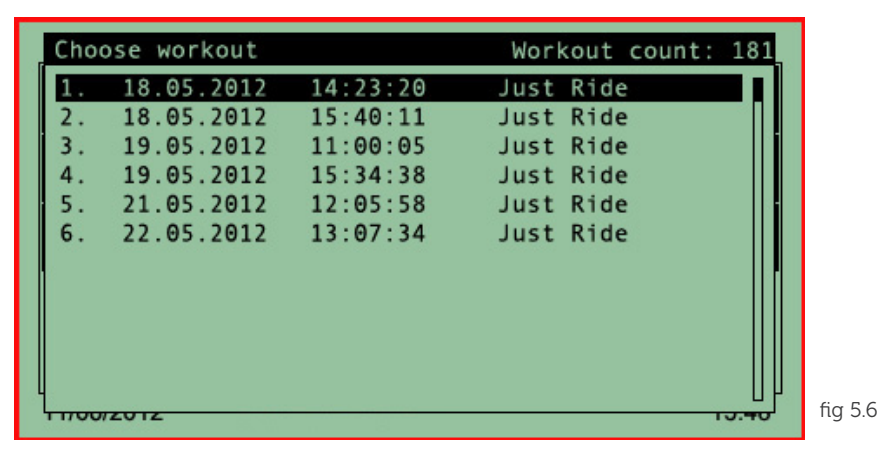

Click **Menu** to display a drop down menu with several options for navigating across all sessions (fig5.7). **Home**, **End** – jump to the first or last session in the list. Go to **date** – jump to a specified date. **Delete workout**; Delete all workouts – delete selected or all sessions from the list.

fig 5.7

| Home                                                       | 1                     | Worl                                 | kout co                                      | unt: 181 |
|------------------------------------------------------------|-----------------------|--------------------------------------|----------------------------------------------|----------|
| End<br>Go to date<br>Delete workout<br>Delete all workouts | 0<br>1<br>5<br>8<br>4 | Just<br>Just<br>Just<br>Just<br>Just | Ride<br>Ride<br>Ride<br>Ride<br>Ride<br>Ride |          |
|                                                            |                       |                                      |                                              |          |

The 'Go to date' option opens a selection box to input the desired date to jump to (fig5.8).

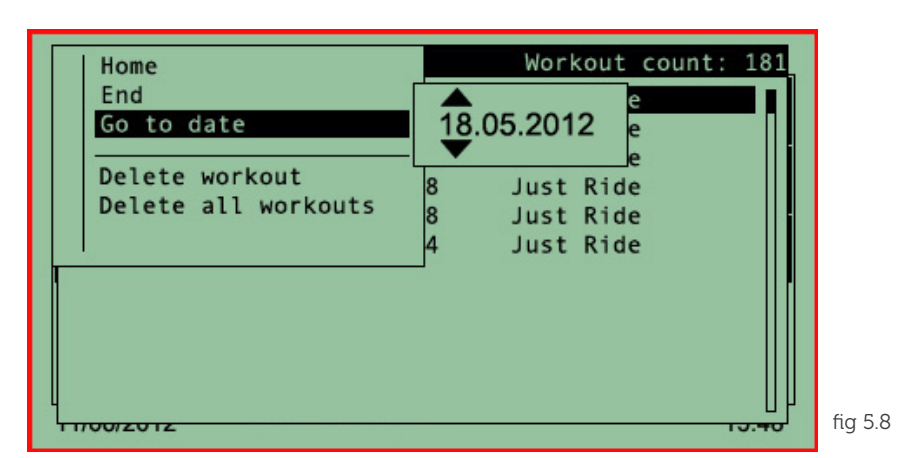

Selecting a session to view an in depth analysis of the workout separated into tabs (fig5.9). Note. The intervals tab only appears for sessions with multiple intervals. Use **Up** and **Down** buttons to navigate from tabs to graphs. If the graph is selected use the Left and Right buttons to view data for each interval and the **Enter** button to change the parameters.

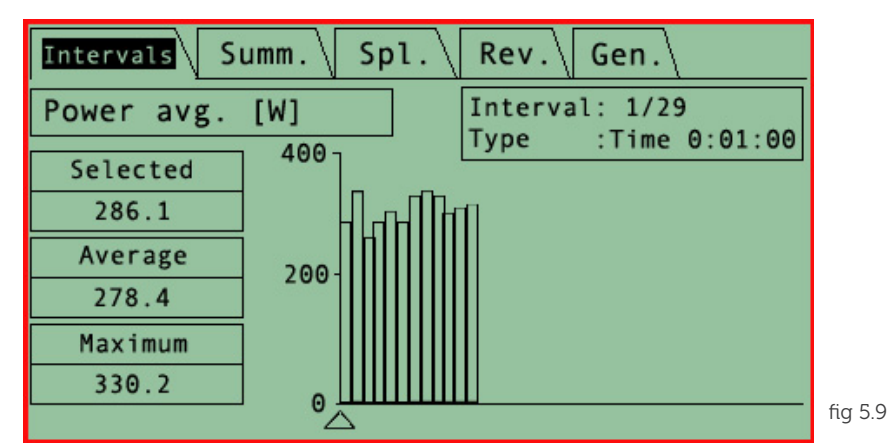

Click the **Menu** button to show/hide interval info (fig6.0) or to change the measurement parameters on the graph (fig6.1).

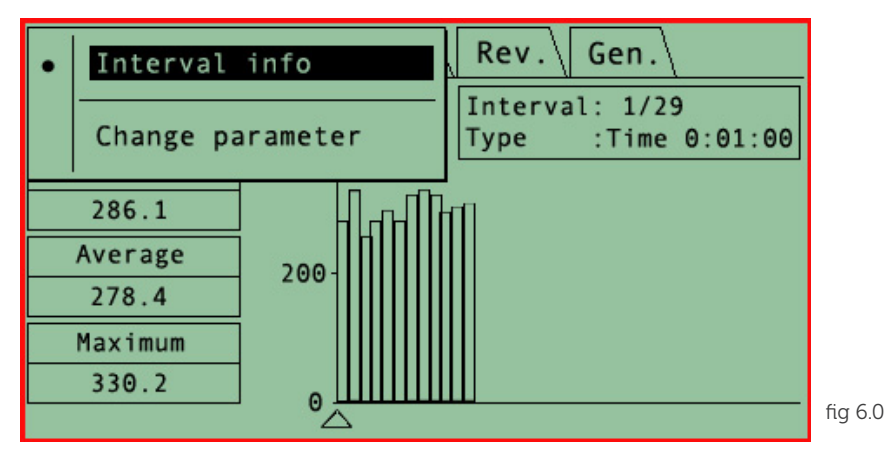

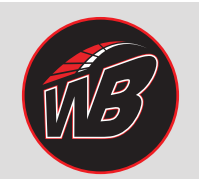

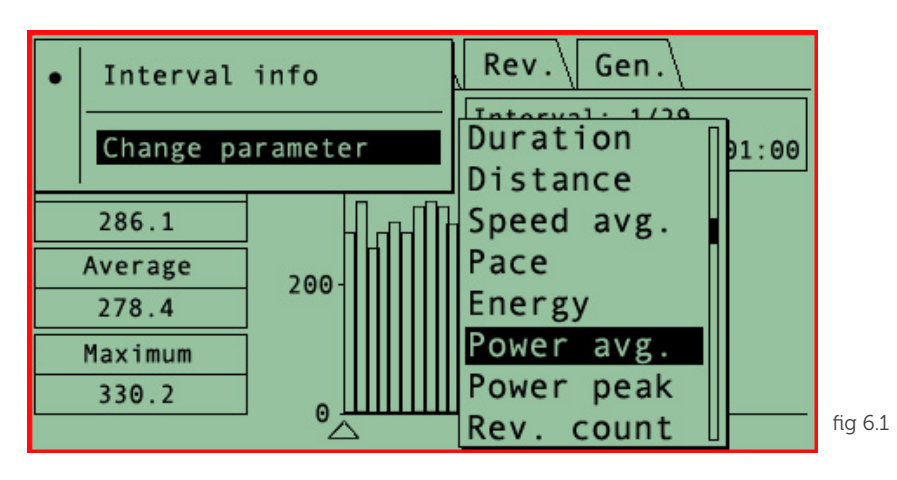

In the Summary tab, use the **Up** and **Down** arrow buttons to navigate through each interval in the session (fig6.2).

| Int. Summary Spl                                                                                                    | . Rev. Ge                                                                         | en.                                                                          |       |
|----------------------------------------------------------------------------------------------------|-----------------------------------------------------------------------------------|------------------------------------------------------------------------------|-------|
| Interval : 1/29                                                                                                    |                                                                                   |                                                                              |       |
| Duration :0:01:00.00<br>Power avg. :286 W<br>Power pk. :336 W<br>Power/mass : W/kg<br>Energy :83.9 kJ<br>Cadence :48 rpm<br>Cadence pk.:75 rpm | Speed avg.<br>Distance<br>LL / RL<br>HR avg.<br>HR pk.<br>Pace avg.<br>Rev. count | :43.2 km/h<br>:704 m<br>:50 / 50%<br>:59 bpm<br>:87 bpm<br>:01:25 /km<br>:48 |       |
|                                                                                                    |                                                                                   |                                                                              | fig 6 |

In the **Splits tab** (fig6.3), use the **Menu** button to view options from the drop down menu, including set duration of split, jump to first split and jump to last split (fig6.4).

| Int. Summ. Splits                                                                                                    | Rev. Gen.                              |         |
|----------------------------------------------------------------------------------------------------|----------------------------------------|---------|
| 0:00:00.00 - 0:01:00.00                                                                                                    | Avg by splits: Power                   |         |
| Power avg. : 286 W<br>Energy : 83.9 kJ<br>Cadence : 48 rpm<br>Speed avg. : 42.2 km/h<br>Distance : 704 m<br>LL / RL : 50/50 %<br>HR avg. : 59 bpm | Split max : 286 W<br>Split 1/1 : 286 W |         |
|                                                                                                    | o 50 100                               | fig 6.3 |

| Set Spli               | t       |           |        | Re   | <b>v</b> .\[ | Ger | ı.\  |     |     |         |
|------------------------|---------|-----------|--------|------|--------------|-----|------|-----|-----|---------|
| First Spl<br>Last Spli | it<br>t |           | -<br>- | g by | y spl        | its | : Po | wer |     |         |
| Power avg.             | :       | 200 W     | Sp     | lit  | max          | :   | 286  | W   |     |         |
| Energy                 | :       | 83.9 kJ   | Sp     | lit  | 1/1          | :   | 286  | W   |     |         |
| Cadence                | :       | 48 rpm    |        | T    |              |     |      |     |     |         |
| Speed avg.             | :       | 42.2 km/h |        |      |              |     |      |     |     |         |
| Distance               | :       | 704 m     |        |      |              |     |      |     |     |         |
| LL / RL                |         | 50/50 %   |        |      |              |     |      |     |     |         |
| HR avg                 |         | 59 hpm    |        |      |              |     |      |     |     |         |
| int uvg.               | •       | 55 opin   |        |      |              |     |      |     |     |         |
|                        |         |           |        | ø    |              | 50  |      |     | 100 | fig 6.4 |

Revolutions tab displays time, power, cadence and heart rate for each revolution in each interval (fig6.5).

| In                           | t. \Sumr                     | n.∖Spl         | . Revolutio | ons Gen    | .\ |        |
|------------------------------|------------------------------|----------------|-------------|------------|----|--------|
| Powe<br>peak<br>Cade<br>peak | er 336<br><sup>ence</sup> 75 | 400 -<br>200 - |             |            |    |        |
| No.                          | Time                         | Power          | Cadence     | Heart Rate |    |        |
| 1.                           | 00:00:00.00                  | 336            | 75          | 87         |    |        |
| 2.                           | 00:00:00.80                  | 336            | 75          | 87         |    |        |
| 3.                           | 00:00:01.60                  | 330            | 71          | 83         |    |        |
| 4.                           | 00:00:02.44                  | 330            | 71          | 83         |    |        |
| 5.                           | 00:00:03.28                  | 324            | 68          | 80         |    | fig 6. |

Click the **Menu** button for options, including jump to first revolution, jump to last revolution or jump to a specified time (fig6.6).

|     | irst Revolu<br>ast Revolu<br>Go to time | ution<br>tion | Revolutio | ons\Gen      | .\ |         |
|-----|-----------------------------------------|---------------|-----------|--------------|----|---------|
| Cad | lence 75                                | 200 ·<br>0 ·  |           | Line of Data |    |         |
| No. | Time                                    | Power         | Cadence   | Heart Rate   |    |         |
| 1.  | 00:00:00.00                             | 336           | 75        | 87           |    |         |
| 2.  | 00:00:00.80                             | 336           | 75        | 87           |    |         |
| 3.  | 00:00:01.60                             | 330           | 71        | 83           |    |         |
| 4.  | 00:00:02.44                             | 330           | 71        | 83           |    |         |
| 5.  | 00:00:03.28                             | 324           | 68        | 80           |    | fig 6.6 |

The General tab displays information about the session, and the Wattbike monitor (fig6.7).

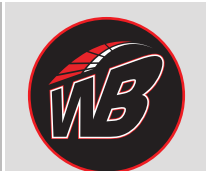

| Int. \S                                | umm.\Spl.\                                    | Rev. General                                                                     |                   |
|----------------------------------------|-----------------------------------------------|----------------------------------------------------------------------------------|-------------------|
| Workout type<br>Started<br>Person name | e: Workout, 29<br>: 11:50:40, 27<br>; Unknown | Intervals<br>.04.2012                                                            |                   |
| Completed<br>Duration<br>Distance      | : No<br>: 0:01:00:00<br>: 704 m               | Intervals : 29<br>Device ID : 250002<br>Sensor ID : 250003<br>Workout ID: 571183 | 290<br>333<br>338 |
|                                        |                                               |                                                                                  | fig 6.7           |

For logged in users, a Personal tab will also be displayed. Use the **Up** and **Down** arrow buttons and click 'View Statistics' to jump directly to the Statistics section for that user (fig6.8).

| Int. \ Su                                                                      | umm.\Spl.\                                                                                      | Rev. Gen. Personal                                                                                                    |
|--------------------------------------------------------------------------------|-------------------------------------------------------------------------------------------------|----------------------------------------------------------------------------------------------------|
| Person: JOHN<br>Total summa                                                    | N<br>ry                                                                                         | View Statistics                                                                                                    |
| Duration<br>Distance<br>Speed<br>Pace avg<br>Energy<br>Power avg.<br>Power pk. | : 00:36:46.41<br>: 25.45 km<br>: 41.5 km/h<br>: 00:59 /1km<br>: 1701.6 kJ<br>: 487 W<br>: 771 W | Rev. count : 1737<br>Cadence avg. : 47.2 rpm<br>Cadence pk. : 167 rpm<br>HR avg. : 65.2 bpm<br>HR pk. : 186 bpm<br>LL / RL : 50/50 % |
|                                                                                |                                                                                                 |                                                                                                    |

Old Race data stores all racing sessions complete with date and timestamp, and race type (fig6.9).

Use the **Up** and **Down** buttons to select a race from the list to view more detailed race information (fig7.0).

| Rac | e Recall |            | Race Distance | 600m |     |
|-----|----------|------------|---------------|------|-----|
| Ran | ik       | Duration   | Distance      |      |     |
| 1.  | 25005001 | 0:00:27.30 | 318m          |      |     |
| 2.  | 25000505 | 0:00:26.55 | 289m          |      |     |
|     |          |            |               |      |     |
|     |          |            |               |      |     |
|     |          |            |               |      |     |
|     |          |            |               |      |     |
|     |          |            |               |      |     |
|     |          |            |               |      | fia |

Click the **Menu** button, to open drop down options to see race details, or to switch between a numerical and graphical view or between a simplified and detailed view (fig7.1).

|   | Race details    |        | Race Distance | 600m |         |
|---|-----------------|--------|---------------|------|---------|
|   | Numericel mode  | tion   | Distance      |      |         |
| • | Graphical mode  | :27.30 | 318m          |      |         |
|   |                 | :26.55 | 289m          |      |         |
| • | Simplified view |        |               |      |         |
|   | Decarted view   | J      |               |      |         |
|   |                 |        |               |      |         |
|   |                 |        |               |      |         |
|   |                 |        |               |      | fig 7.1 |
| 1 |                 |        |               |      | 5       |

**Graphical View** 

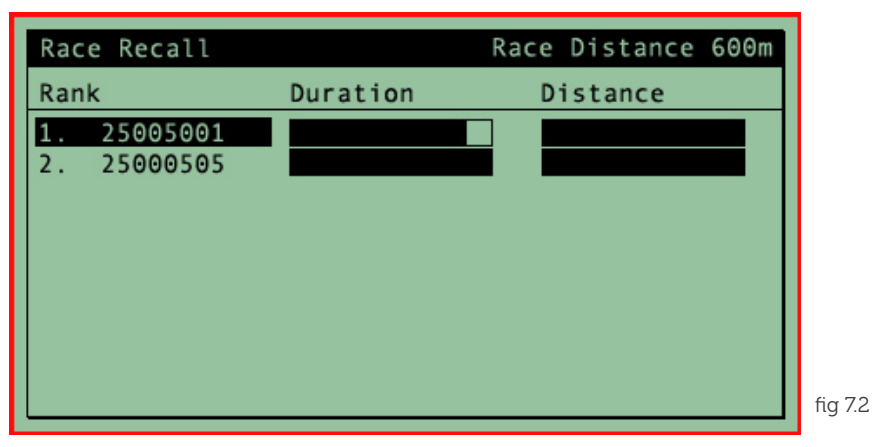

**Race Detailed View** 

| Race details                                                                    | for person:                                                                    | Unknown                                                                 |                                                                   |       |
|---------------------------------------------------------------------------------|--------------------------------------------------------------------------------|-------------------------------------------------------------------------|-------------------------------------------------------------------|-------|
| Device ID                                                                       | :25005001                                                                      | Rank                                                                    | :1                                                                |       |
| Duration<br>Distance<br>Speed<br>Pace avg.<br>Energy<br>Power avg.<br>Power pk. | :0:00:27.30<br>:318m<br>:41.9 km/h<br>:01:26/km<br>:7.9 kJ<br>:290 W<br>:487 W | Rev.count<br>Cadence avg.<br>Cadence pk.<br>HR avg.<br>HR pk<br>LL / RL | :27<br>:59.3 rpm<br>:167 rpm<br>:70.6 bpm<br>:186 bpm<br>:50/50 % |       |
| 4<br>1 <del>1/00/2012</del>                                                     |                                                                                |                                                                         | 15.40                                                             | fig 7 |

Mes

## Users

Multiple users can be registered and stored (fig7.4) in the Wattbike monitor to collect data and statistics to view at any time over a training period for each one.

| Users                   |       |
|-------------------------|-------|
| Log in for More Options |       |
| Add a New User          |       |
| Delete User             |       |
|                         |       |
|                         |       |
| 11/06/2012 15:4         | 8 fig |

### Add a User

To register a new user, click 'Add a New User'. Use the Up and Down arrow buttons to select a letter and Left or Right to select the next or previous character to input a desired username (fig7.5). To confirm click Enter.

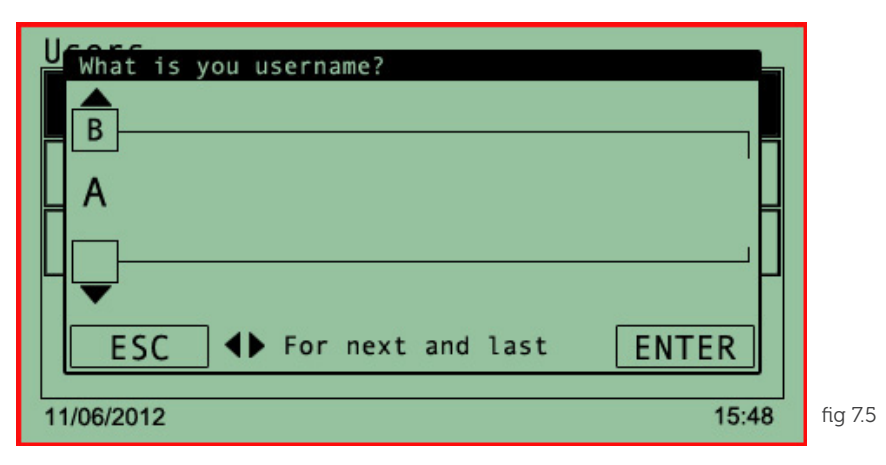

### Delete a User

To remove a user from the Wattbike monitor memory click '**Delete User**' (fig7.6). Select a user from the list to delete. Click **Enter** to confirm, note all data for this user will be deleted.

| U Choose user to delet | e                        |         |
|------------------------|--------------------------|---------|
| Usernames:             | JOHN<br>CLAIRE           |         |
| ESC<br>11/06/2012      | Delete<br>ENTER<br>15:48 | fig 7.6 |
|                        |                          |         |

#### User Log In

To log in, click '**Log In for More Options**', select a user from the list (fig7.7). Click the **Enter** button to confirm selection.

| Choose username to 1 | og in           |         |
|----------------------|-----------------|---------|
| Usernames:           | JOHN<br>CLAIRE  |         |
| ESC                  | Log in<br>ENTER |         |
| 11/06/2012           | 15:48           | fig 7.7 |

Once a user has been logged in, there are more options available in the users menu: '**View Ride** Statistics for User', 'Manage Profile for User', and 'Log Out' (fig7.8).

| Users John                    |         |
|-------------------------------|---------|
| View Ride Statistics for JOHN |         |
| Manage Profile for JOHN       |         |
| Add a New User                |         |
| Log out                       |         |
|                               |         |
| 11/06/2012 15:48              | fig 7.8 |

#### User Log Out

To log out, select 'Log Out' from the Users menu. Click the Enter button to confirm (fig7.9).

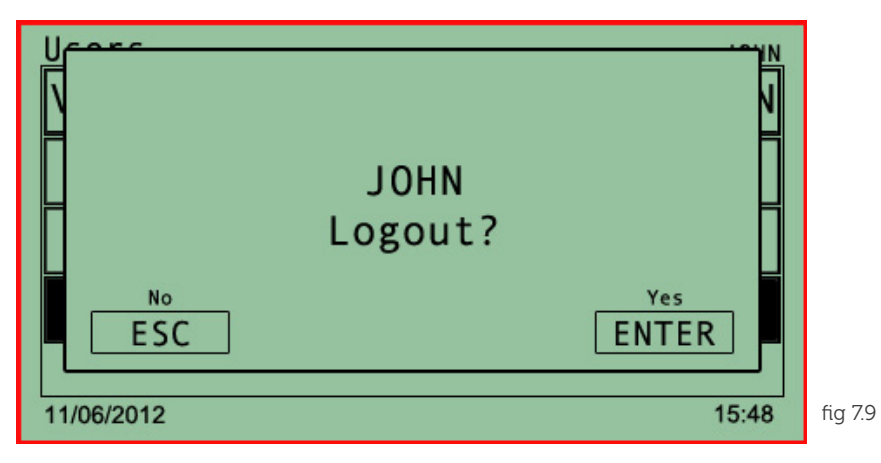

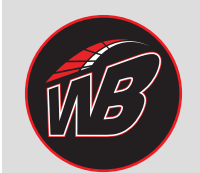

# **Using a USB Stick**

#### First Time Use

To store all your user and workout data on a USB stick, it must be formatted by the device before use. Plugging in a USB stick for the first time will automatically begin the set up process (fig7.9.1).

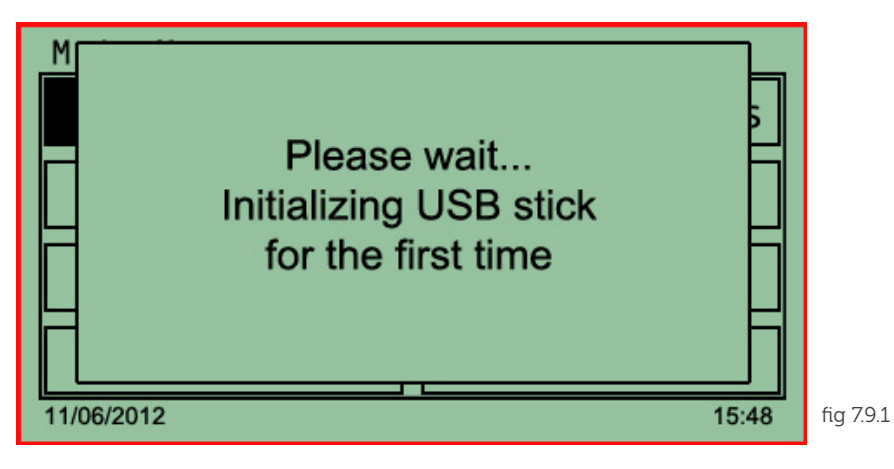

The monitor creates a 'Wattbike Expert' folder on the USB stick, along with all the necessary files and copies current monitor settings of Language, Metric/Imperial units, W/Kg, etc.

To log in with the USB stick you need to add a user. Select USERS, then LOG IN (fig7.9.2)

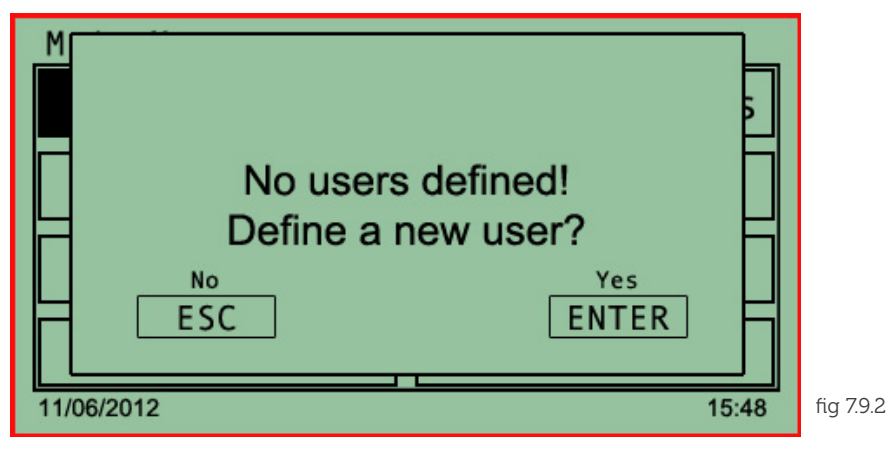

Input the desired username (fig7.9.3)

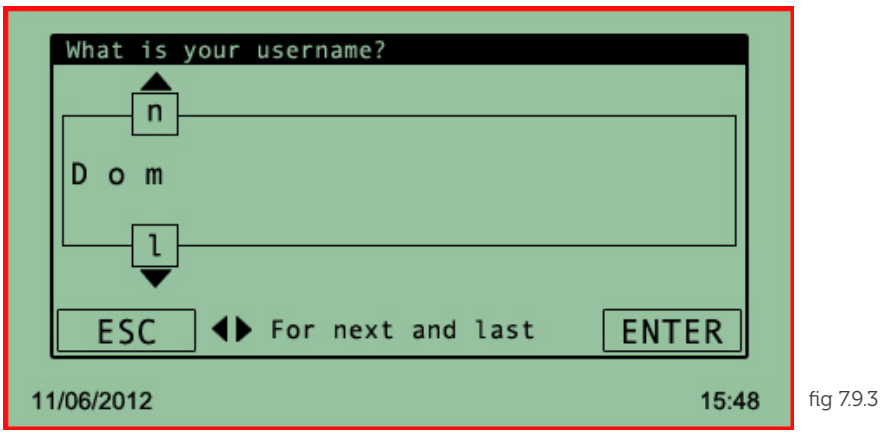

and confirm your selection (fig7.9.4)

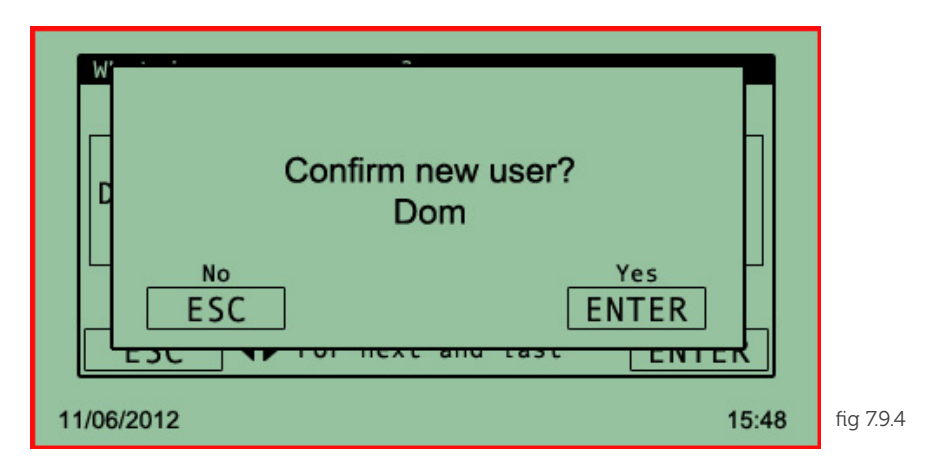

The Wattbike monitor will now prepare a personal file on USB stick for use with a username (fig7.9.5)

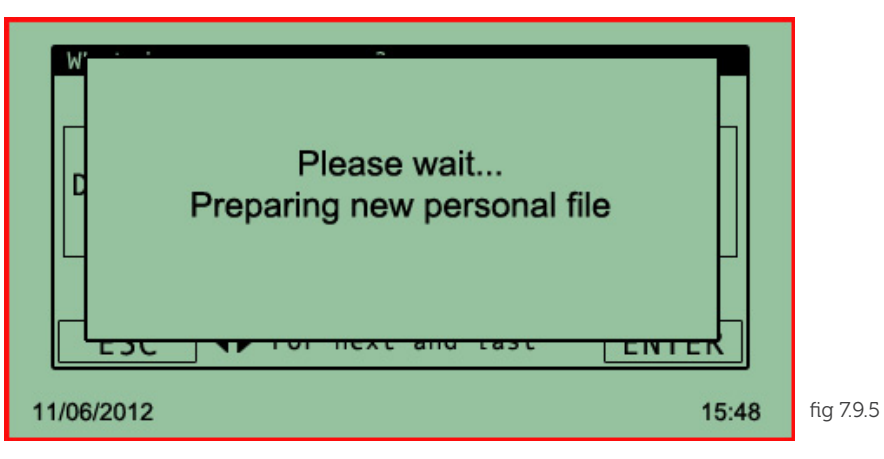

The user on the USB stick has now been setup and ready for use. Log in using the desired username in the **User section** (fig7.9.6). If a USB stick is inserted, all new created users will be saved on USB stick.

| Choose username to 1 | og in           |           |
|----------------------|-----------------|-----------|
| Usernames: Dom       |                 |           |
| L ESC                | Log in<br>ENTER |           |
| 11/06/2012           | 15:48           | fig 7.9.6 |

Logging-in while a USB stick is plugged-in means that all of the data will be saved under the users profile on the USB stick and can be exported to the PC using Wattbike Expert software.

### Inserting a USB stick

When a USB stick is plugged into the Wattbike monitor, it performs quick check whether or not it is able to read and write to it. If any errors are present, the monitor reports it with message box "USB stick not compatible". In this case, eject and reconnect the stick. If the problem persists, the USB stick is not compatible with our monitor and cannot be used.

Upon connecting the USB stick, the monitor will show (fig7.9.7). During this operation, the monitor reads all configuration settings from USB stick (Language, Metric/Imperial units, W/Kg, etc.).

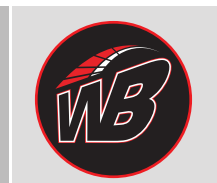

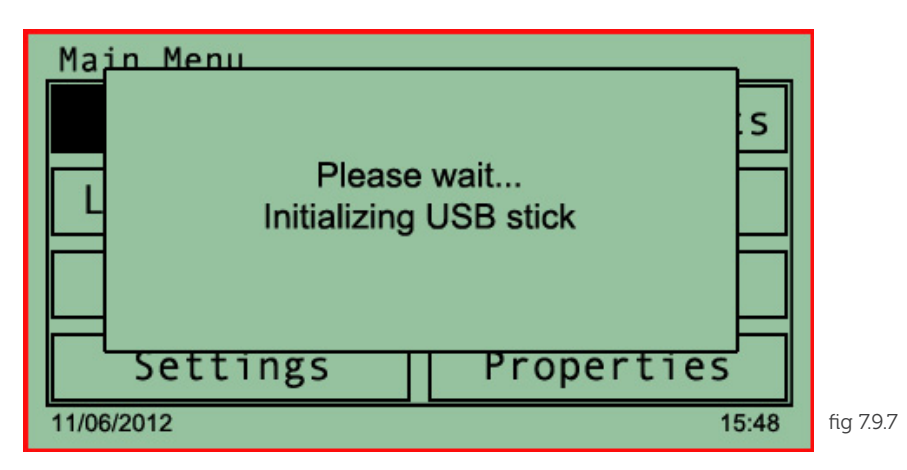

Settings from USB stick are used in monitor as long as the USB stick is present. Also changing of any settings on monitor are made only on the USB stick settings.

Once the USB stick is disconnected, all settings are reverted back to the original monitor settings.

Using a USB stick enables users to personalize their own settings. Once set up the USB stick contains the folder '**Wattbike Expert**', where all the data (Workouts, Races) are saved.

#### **User Statistics**

Logged in users can view statistics in the Recall section (fig8.0).

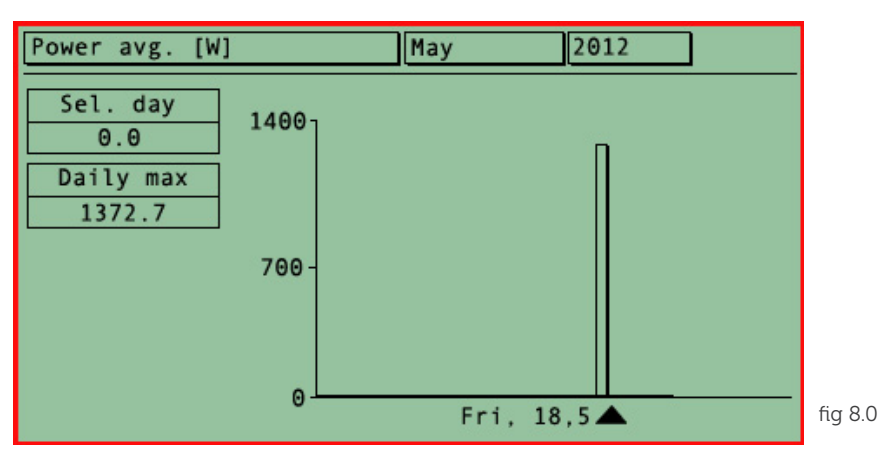

To set the display preferences click the Menu button and a drop down menu will appear which enables you to select from various time frames (fig8.1).

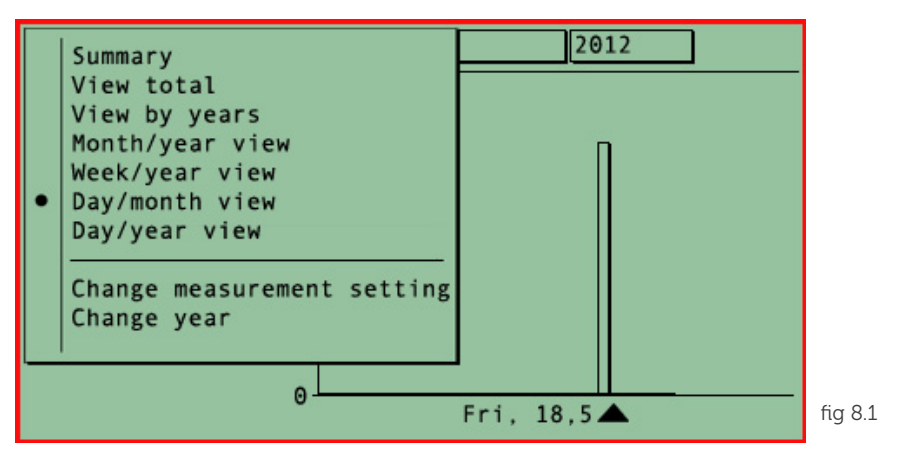

Use the **Up** and **Down** arrow buttons to navigate the menu. Clicking **Enter** on '**change measurement parameters**' (fig8.2) and 'change year' (fig8.3) will open second menu, use the **Up** and **Down** to make your selection and **Enter** confirm.

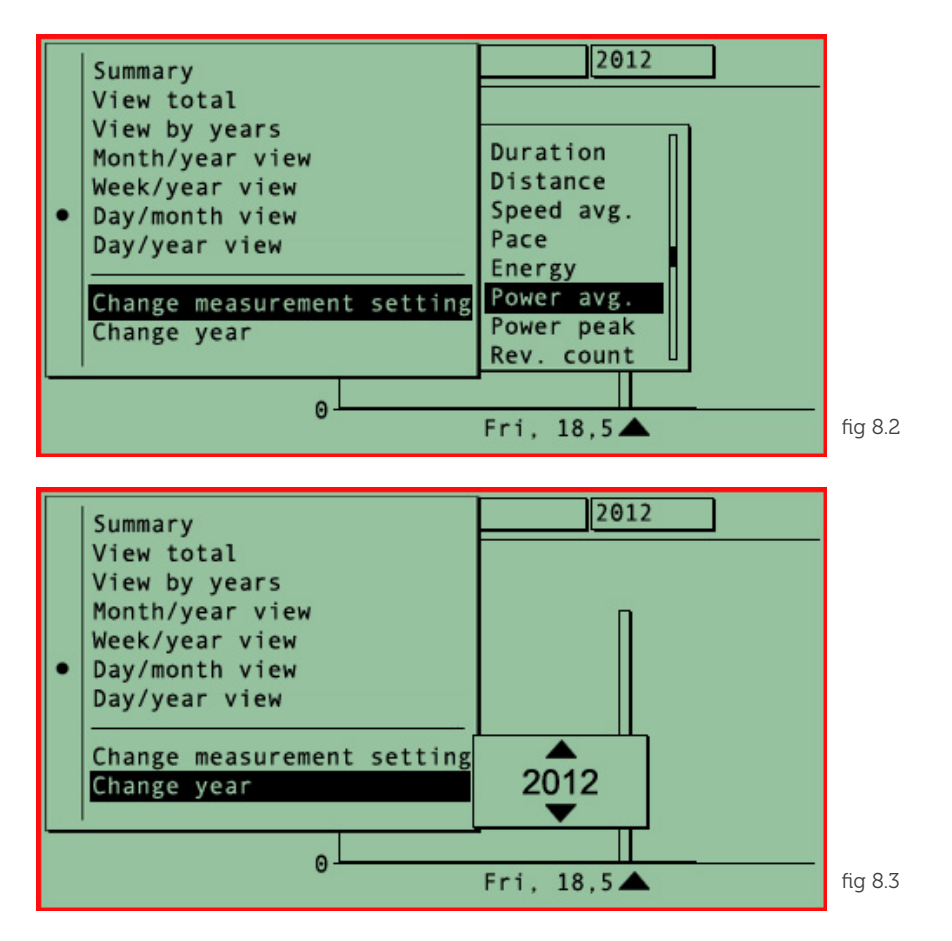

#### **User Profile**

To manage the profile of a logged in user select '**Manage Profile for user**' from the Users menu. Use the arrow keys to navigate across the tabs. To edit the stored data use the **Up** and **Down** arrow keys, then click **Enter**.

#### Profile data

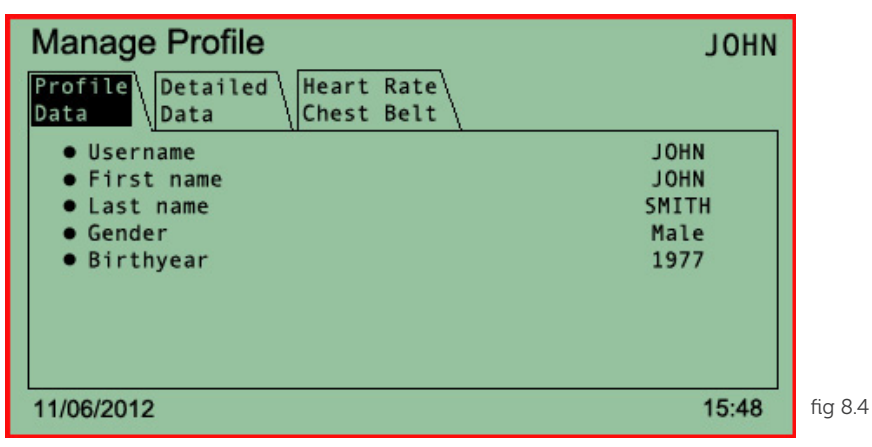

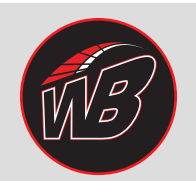

**Detailed data** 

| Manage Profile                                                  | JOHN                          |     |
|-----------------------------------------------------------------|-------------------------------|-----|
| Profile Detailed Heart Rate Data Data                           |                               |     |
| <ul> <li>Sport Level</li> <li>Height</li> <li>Weight</li> </ul> | Intermediate<br>170.0<br>80.0 |     |
| 11/06/2012                                                      | 15:48                         | fig |

The Heart Rate & Chest belt tab (fig8.6) enables users to set a default chest belt to their user account so that every time a specified user logs in the Wattbike monitor will connect to the specified chest belt.

8.5

Stored Heart Rate & Chest Belt link data

| Manage Profile                                      | JOHN      |         |
|-----------------------------------------------------|-----------|---------|
| Profile Detailed Heart Rate<br>Data Data Chest Belt |           |         |
| • Heart Rate Chest Belt Type                        | ANT+Sport |         |
| <ul> <li>Heart Rate Chest Belt Number</li> </ul>    | 1234      |         |
|                                                     |           |         |
|                                                     |           |         |
|                                                     |           |         |
|                                                     |           |         |
|                                                     |           |         |
|                                                     | 15.40     |         |
| 11/06/2012                                          | 15:48     | fig 8.6 |

To select another chest belt, use the **Up** and **Down** arrow buttons to highlight '**Heart Rate Chest Belt Number**' and click **Enter**. Now you can either input the chest belt number manually or select the desired belts in proximity from all listed (fig8.7).

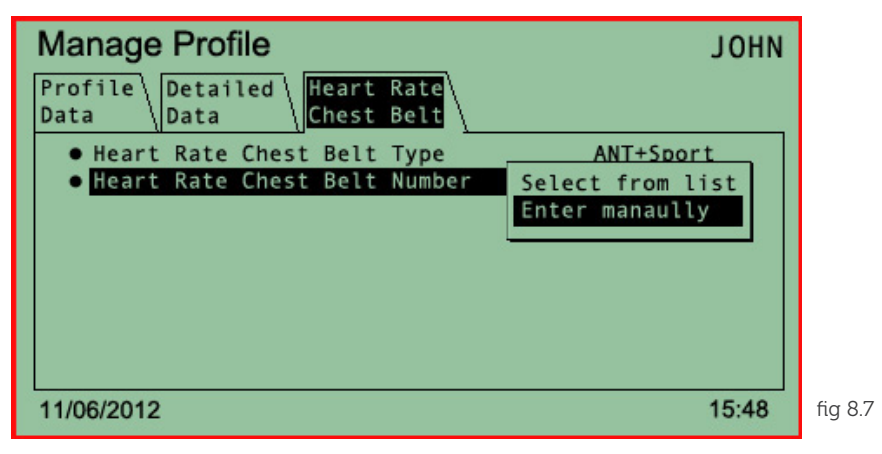

## Race

Race menu (fig8.8) is only available if the Wattbike monitor is connected to another monitor via an RJ45 / Ethernet cable.

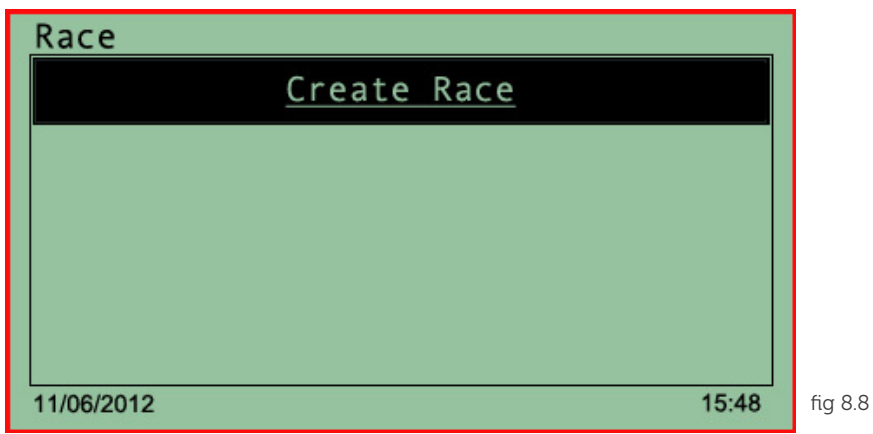

#### **Create Race**

Selecting '**Create Race**' gives the user options to either '**Repeat Last race**' or create a new timed or distance race (fig8.9).

| Create Race                     |              |
|---------------------------------|--------------|
| <u>Repeat Last Race [600 m]</u> |              |
| Time                            |              |
| Distance                        |              |
|                                 |              |
|                                 |              |
| 11/06/2012                      | 15:48 fig 8. |

Once a race has been selected or created, the current user hosts the race. In '**Set devices for race**', the host invites other users to the race by **selecting their ID** and click the **Right** button (fig9.0).

|   | Set  | devices     | for | race       |            | Distance, | 600 | m |        |
|---|------|-------------|-----|------------|------------|-----------|-----|---|--------|
|   | 1. 2 | 5005001     |     |            | Hosting    | new race  |     |   |        |
|   | 2. 2 | 5000505     |     |            | Idle       |           | _   |   |        |
|   |      |             |     |            |            |           |     |   |        |
|   |      |             |     |            |            |           |     |   |        |
|   |      |             |     |            |            |           |     |   |        |
|   |      |             |     |            |            |           |     |   |        |
|   |      |             |     |            |            |           |     |   |        |
|   |      |             |     |            |            |           |     |   |        |
|   |      |             |     |            |            |           |     |   |        |
|   |      |             |     |            |            |           |     |   |        |
| l |      |             |     |            |            |           |     |   | (; 0.0 |
|   | → -  | Invite menu | En  | ter - Proc | eed to rac | e         |     |   | πg 9.0 |

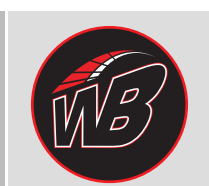

For multiple race invites, click the **Menu** button to open a drop down menu (fig9.1) and select either '**Invite all**' or '**Force all**'. Selecting '**Force all**' will automatically accept all other connected users to the current race without having to accept the race invite on their monitor display.

| Invite all      | r race                 | Distance, 600 m |         |
|-----------------|------------------------|-----------------|---------|
| Force all       | Hosting                | new race        |         |
| 2. 25000505     | Idle                   |                 |         |
| → - Invite menu | Enter - Proceed to rac | e               | fig 9.1 |

#### Join Race

For all invited user to join a race, click either the Enter button to accept or Esc to decline (fig9.2).

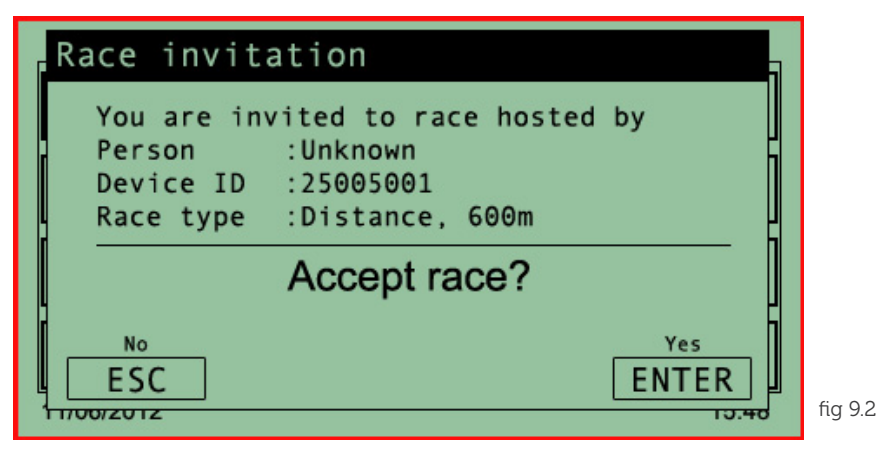

When a race invite has been accepted, the host user screen displays information about the joining users status (fig9.3).

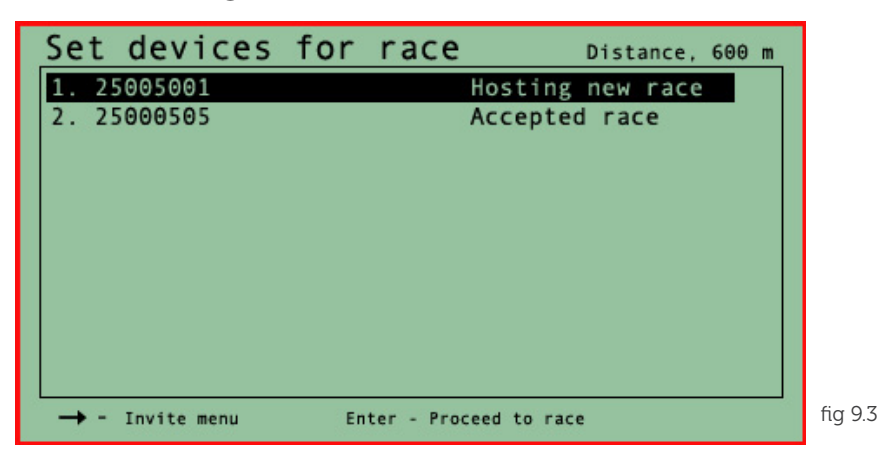

Once all invites have been accepted or declined, the host user can '**Proceed to race**' by clicking the **Enter** button (fig9.4).

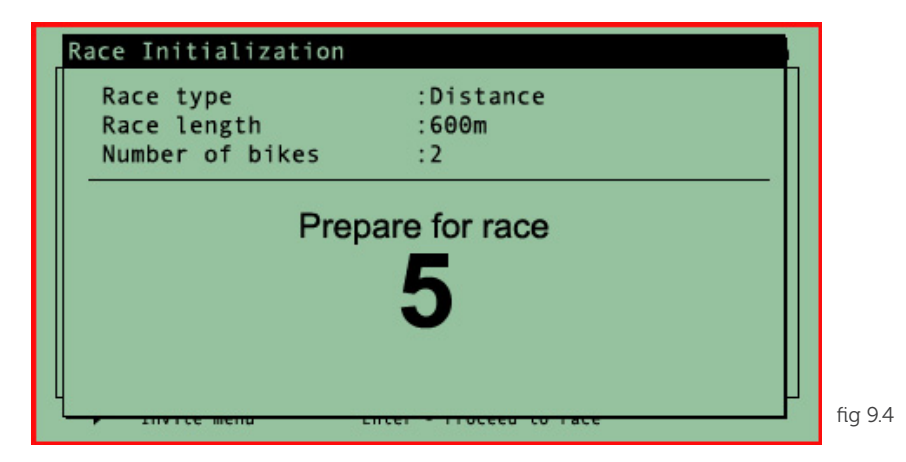

You can select from various race view displays when a race is in progress. To access an alternative view, click the **Left** or **Right** button (fig9.5).

### **Default Race View**

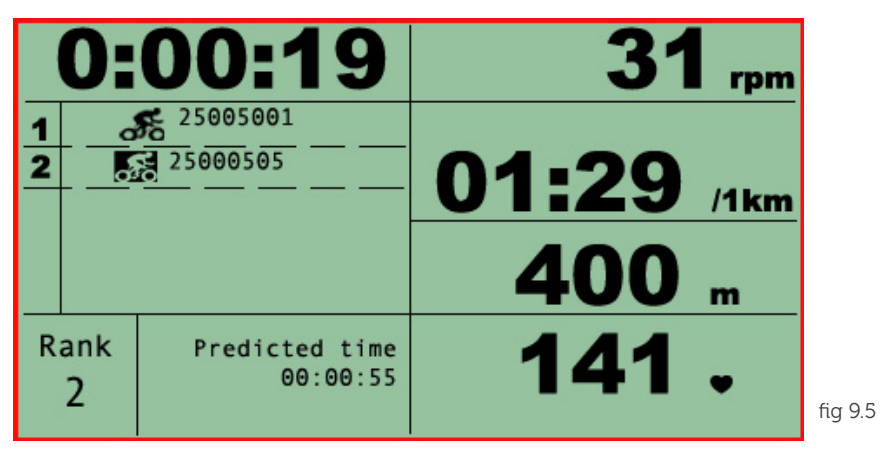

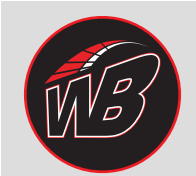

# Settings

Access the settings menu from the main menu (fig9.6), to set preferences for measurement units, display, and sound. Restore factory-reset settings and set zero state.

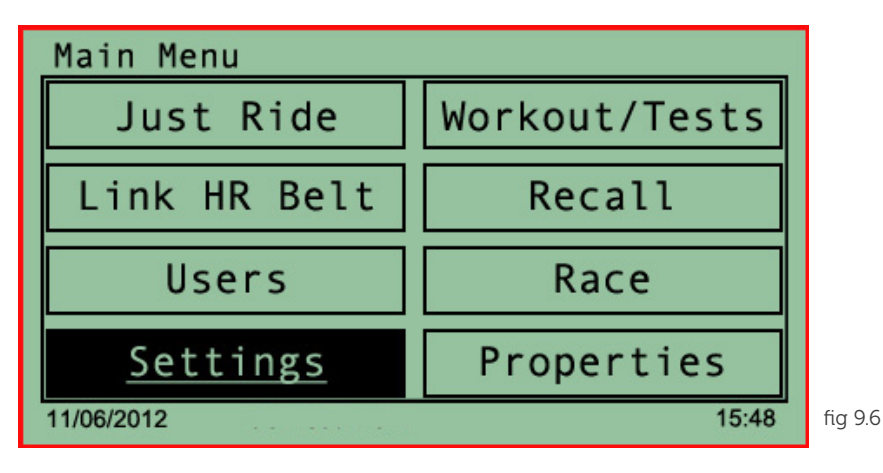

#### **Measurement Settings**

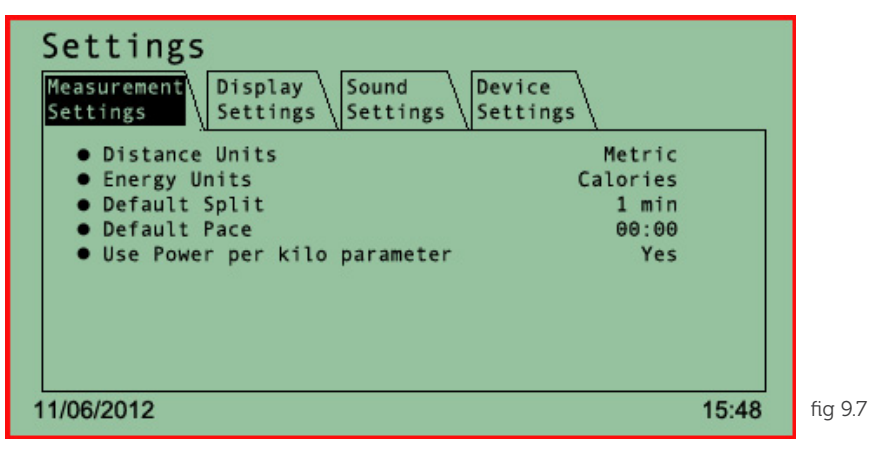

### **Display Settings**

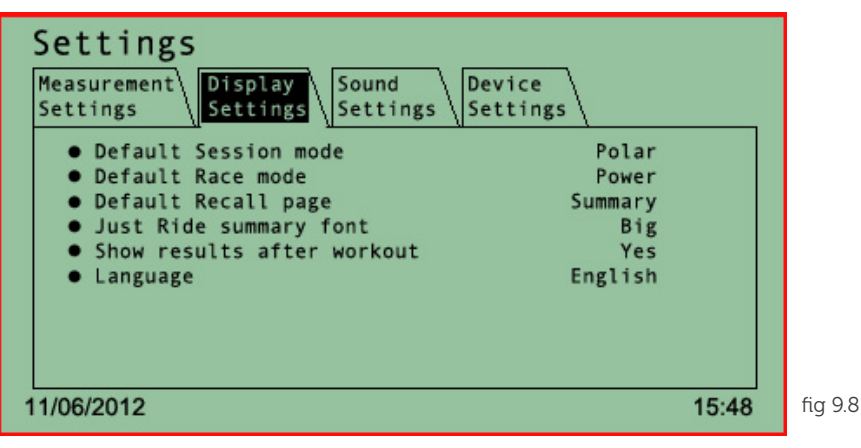

#### **Sound Settings**

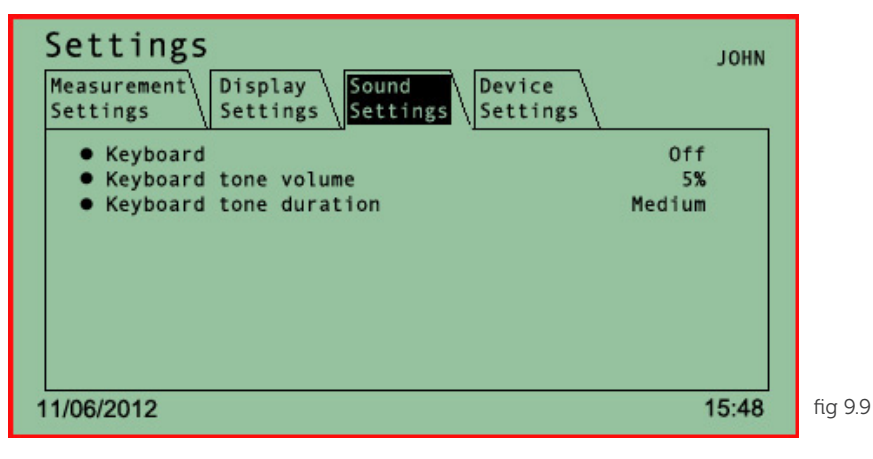

#### **Device Settings**

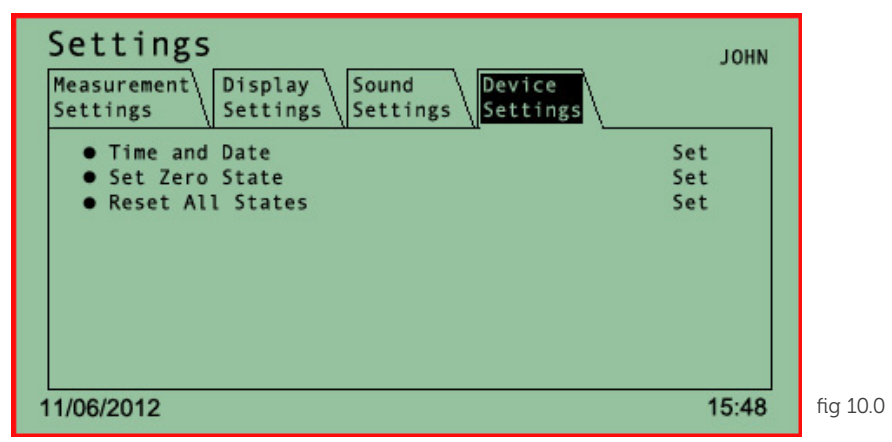

#### Setting the Zero State

To set the zero state use the **Left** and **Right** arrow buttons to navigate across the tabs to '**Device Settings**'. Use the **Up** and **Down** arrow buttons to select '**Set Zero State**' and click **Enter** (fig10.1).

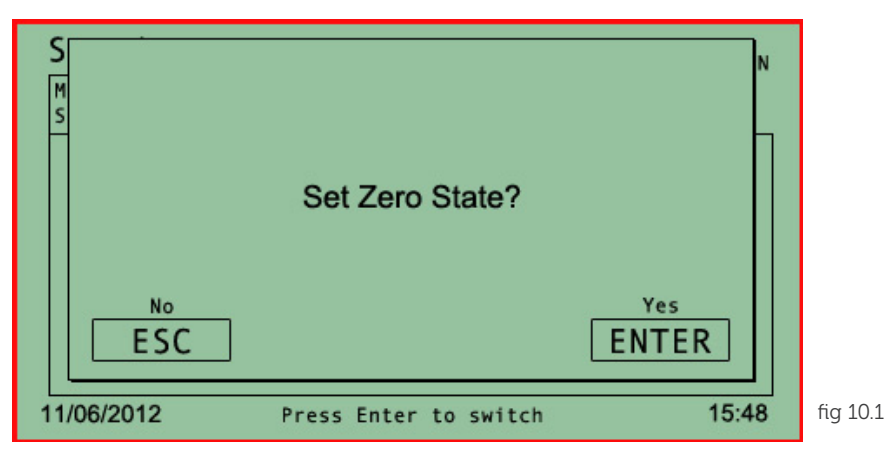

Click the **Enter** button to confirm selection. Please wait a few seconds as the Wattbike monitor resets the zero state (fig 10.2).

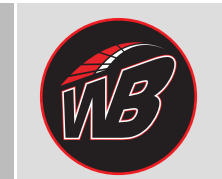

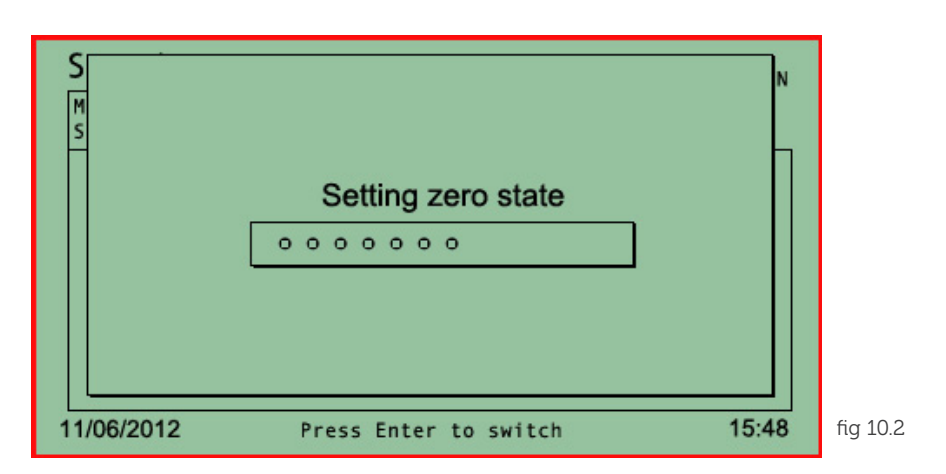

#### **Reset All States**

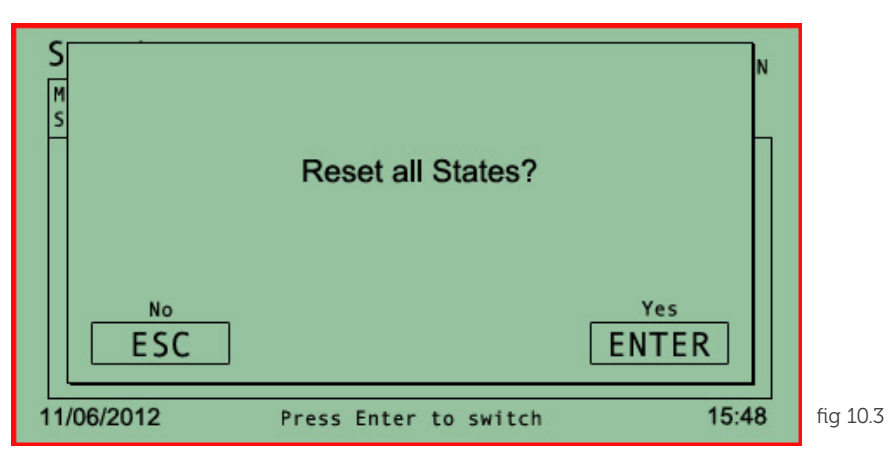

Confirming reset, activates '**first run**' mode (fig10.4) and restores factory-default settings. The Wattbike monitor will power down and back up again and reset the following parameters:

| Parameter                 | Default Value |
|---------------------------|---------------|
| Units                     | Metric        |
| Energy units              | Calories      |
| Use power per kilo        | Yes           |
| Pace time                 | 00:00:00      |
| Type of HR belt           | None          |
| ANT HR belt serial number | 0             |
| Keyboard tones            | Off           |
| Keyboard tone volume      | 5.00%         |
| Keyboard tone duration    | Medium        |
| Exam mode                 | No            |

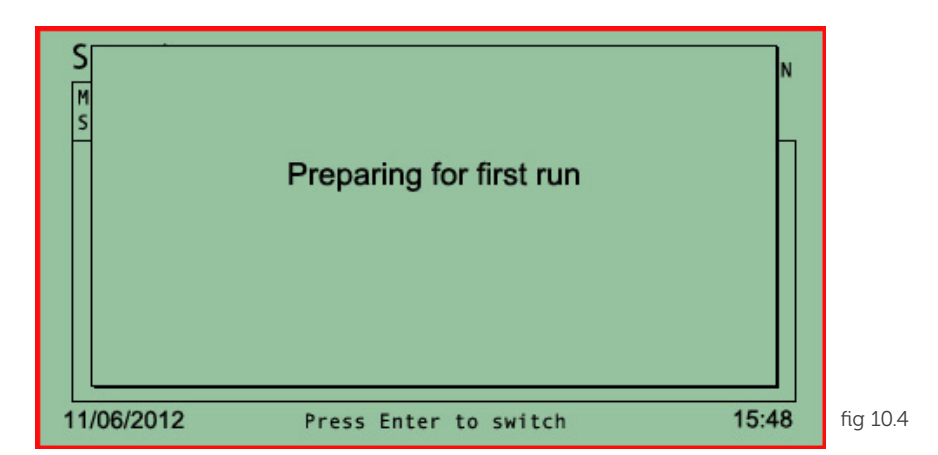

After powering up, the Wattbike monitor will prepare the necessary files (fig10.5) and prompt for a local time and date input (fig10.6).

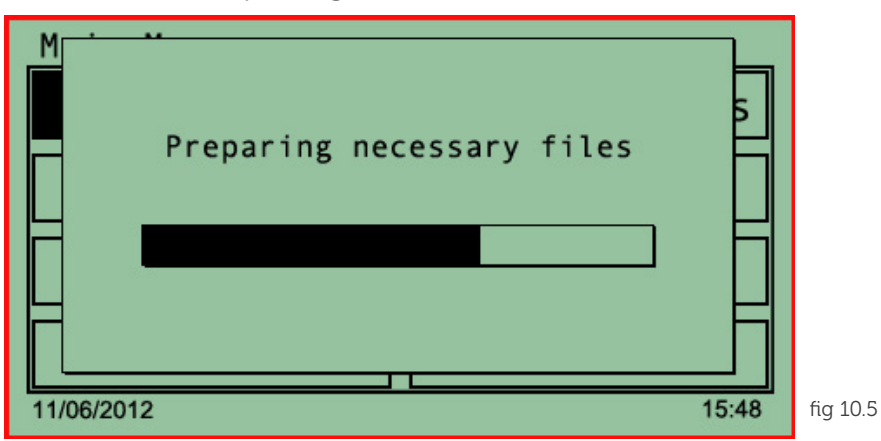

#### Set Time & Date

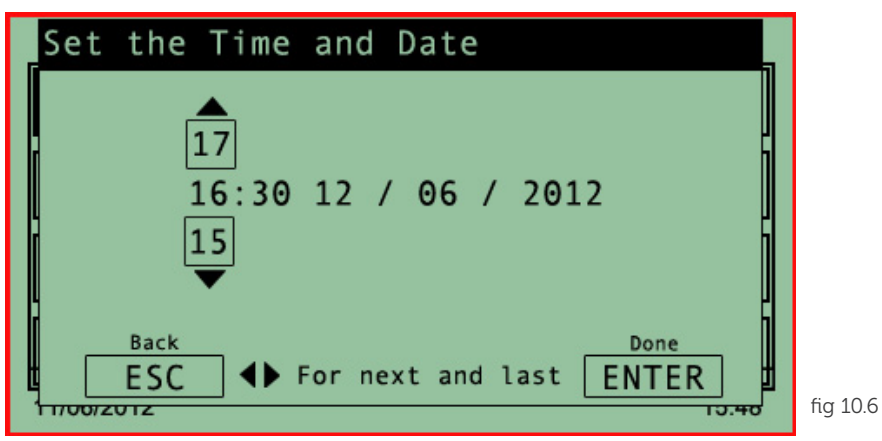

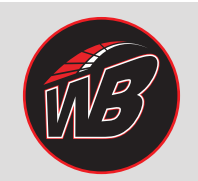

# Properties

Navigate across the tabs using the **Left** and **Right** arrow buttons to access Wattbike monitor technical information for device id, firmware versions and Wattbike sensor id, including battery and memory capacity level.

#### General

| operties<br>heral\Bike\Memory\ | Battery            |       |
|--------------------------------|--------------------|-------|
| Device ID<br>Firmware version: | :25000290<br>:1.03 |       |
| HR belt                        | :1300 (ANT+ Sport) |       |
|                                |                    |       |
| 06/2012                        |                    | 15:48 |

#### Bike

| Sensor ID          | :25000333     |  |
|--------------------|---------------|--|
| Force coefficients | :A = 0.000697 |  |
|                    | :B - 1.682410 |  |
| Crank longth       | :C68.474815   |  |
| Offset samples     | :41           |  |

### Memory

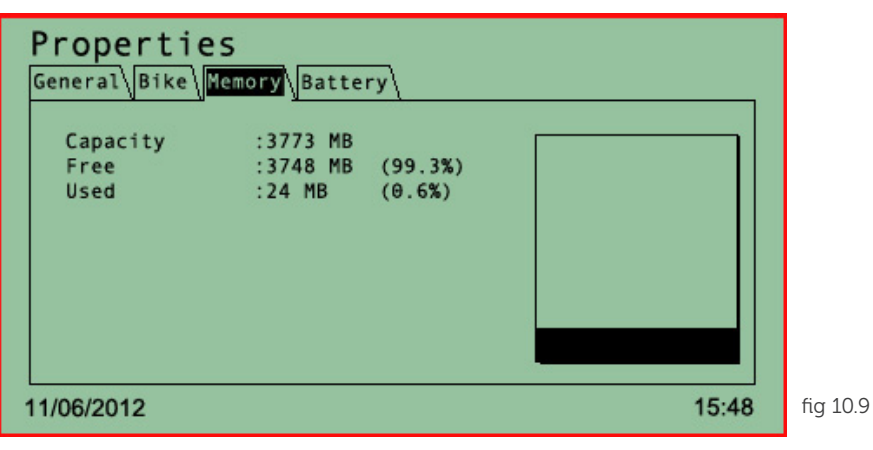

#### Battery

| Properties<br>General\Bike\Memory\ <mark>Battery</mark> \                                                                                                    |          |
|----------------------------------------------------------------------------------------------------|----------|
| Battery voltage :7.27 V<br>Battery remaining :3:45 Hours (24%)<br>Battery charging :No<br>Power Source :Battery<br>Charger connected :No<br>Generator voltage :No |          |
| 11/06/2012 15:48                                                                                                    | fig 11.0 |

## **Device Usage & Care**

#### **Battery Charging information**

Battery: Li-ion 7.4v; 2550 mAh Battery Charger: 12v; 1000mA; 12W Max

Charging time from flat: 8 – 10 hours

The device will auto shut down after a period of inactivity to preserve battery life.

#### Safety Information

| Do Not                                    | Do                              |
|-------------------------------------------|---------------------------------|
| Open the plastic case                     | keep clean and dry              |
| Drop the unit                             | Use between 0° and 40°          |
| Spray with a cleaner or expose to liquids | Recycle correctly               |
| Submerge underwater                       | Use supplied mains charger only |

### Heart Rate Monitor compatibility

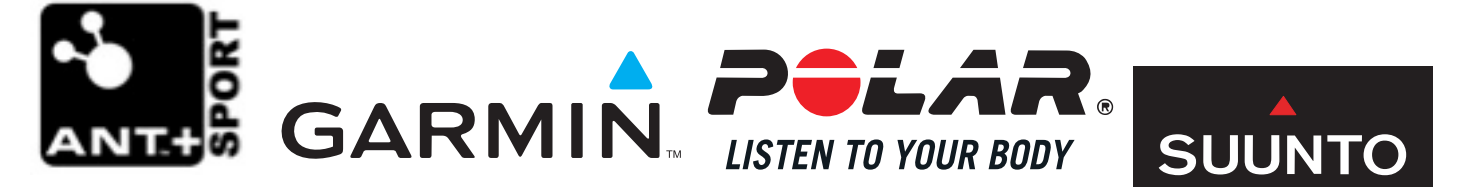

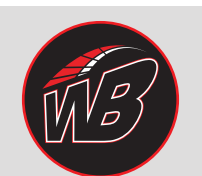

# **Monitor Menu Map**

| Just Ride      |         |                                                 |                 |   |                                                                                                    |                                       |  |  |  |
|----------------|---------|-------------------------------------------------|-----------------|---|----------------------------------------------------------------------------------------------------|---------------------------------------|--|--|--|
| Workouts/T     | 'ests - | Last Workout                                    |                 |   |                                                                                                    |                                       |  |  |  |
|                |         | Past Workouts                                   |                 |   |                                                                                                    |                                       |  |  |  |
|                |         | Time -                                          |                 |   | Single Interval<br>Repeating Intervals<br>Repeating Intervals with Rest                                                  |                                       |  |  |  |
|                |         | Distance -                                      |                 |   | Single Interval<br>Repeating Intervals<br>Repeating Intervals with Rest                                                  |                                       |  |  |  |
|                |         | Favou                                           | urites          |   |                                                                                                    |                                       |  |  |  |
|                |         | Tests -                                         |                 |   | Power Peak 5"<br>Power Peak 6"<br>Pedalling Technique<br>30" Test<br>3' Aerobic<br>10' Progress<br>Ramp Test<br>20' Test |                                       |  |  |  |
|                |         | Creat                                           | e New Workout - | - | Time<br>Distance<br>Intervals<br>Intervals                                                                               | e<br>s Time<br>s Distance<br>s Varied |  |  |  |
| Link HR Belt - |         | Polar                                           |                 |   |                                                                                                    |                                       |  |  |  |
|                |         | Garmin (Ant+S)                                  |                 |   |                                                                                                    |                                       |  |  |  |
|                |         | Suunto (Ant)                                    |                 |   |                                                                                                    |                                       |  |  |  |
| Recall -       |         | Old Workout Data                                |                 |   |                                                                                                    |                                       |  |  |  |
|                |         | Old Race Data                                   |                 |   |                                                                                                    |                                       |  |  |  |
|                |         | Statistics (logged in users)                    |                 |   |                                                                                                    |                                       |  |  |  |
| Users -        |         | Log in for More Options                         |                 |   |                                                                                                    |                                       |  |  |  |
|                |         | View Ride Statistics for User (logged in users) |                 |   |                                                                                                    |                                       |  |  |  |
|                |         | Manage Profile for User (logged in users)       |                 |   |                                                                                                    |                                       |  |  |  |
|                |         | Add a                                           | New User        |   |                                                                                                    |                                       |  |  |  |
|                |         | Delete User                                     |                 |   |                                                                                                    |                                       |  |  |  |
|                |         | Log Out (logged in users)                       |                 |   |                                                                                                    |                                       |  |  |  |
| Race -         |         | Creat                                           | e Race -        |   | Repeat l<br>Time<br>Distance                                                                                             | Last Race                             |  |  |  |
| Settings -     |         | Measurement Settings                            |                 |   |                                                                                                    |                                       |  |  |  |
|                |         | Display Settings                                |                 |   |                                                                                                    |                                       |  |  |  |
|                |         | Sound Settings                                  |                 |   |                                                                                                    |                                       |  |  |  |
|                |         | Devic                                           | e Settings      |   |                                                                                                    |                                       |  |  |  |
| Properties -   |         | Gene                                            | ral             |   |                                                                                                    |                                       |  |  |  |
|                |         | Bike                                            |                 |   |                                                                                                    |                                       |  |  |  |
|                |         | Memory                                          |                 |   |                                                                                                    |                                       |  |  |  |
|                |         | Batte                                           | ry              |   |                                                                                                    |                                       |  |  |  |
|                |         |                                                 |                 |   |                                                                                                    |                                       |  |  |  |
|                |         |                                                 |                 |   |                                                                                                    |                                       |  |  |  |

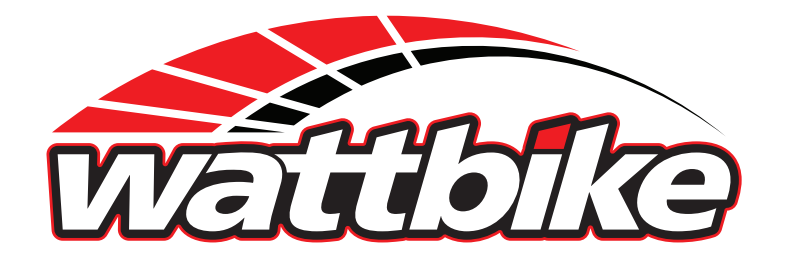

wattbike.com